## 2025年度

## 地球温暖化対策報告書等作成マニュアル

横浜市 脱炭素・GREEN×EXPO推進局 脱炭素マネジメント課(計画書制度担当)

## はじめに

- このスライドでは、地球温暖化対策実施状況報告書(報告書)等の作成方法、提出方法を御紹介いたします。
- ・報告書の提出は、条例<sup>※</sup>に定められた義務です。期日(7月 末)までの作成、提出をお願いいたします。

※:横浜市生活環境の保全等に関する条例

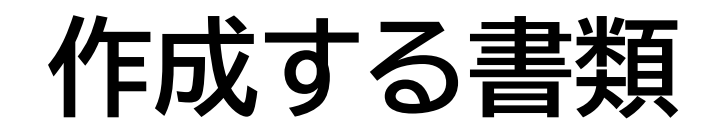

### ■提出様式(「2025hokoku\_youshiki.xlsx」)

エクセルファイルのシートの内容が主に2つに分かれています

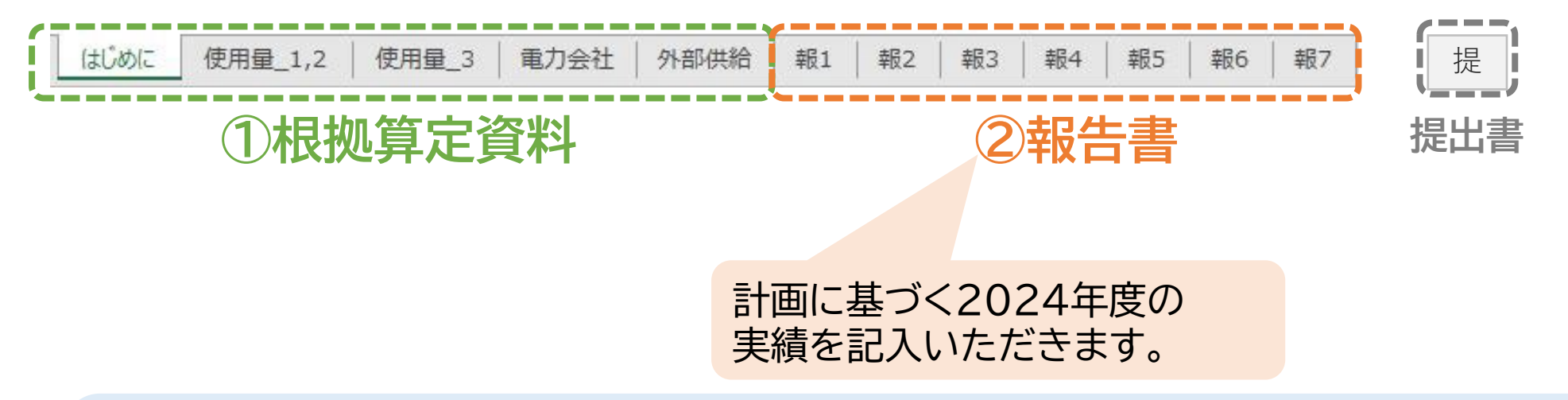

計画書の作成について(計画期間2025~2027年度) 2025年4月1日の制度改定に伴い、2025年度につきましては、すべての事業者様に計画書を作成いただく 必要がございます。 計画書の作成につきましては、計画書等作成マニュアル(別掲載)にてご案内します。

## 手順1:提出様式をダウンロードし、各シートへ記入

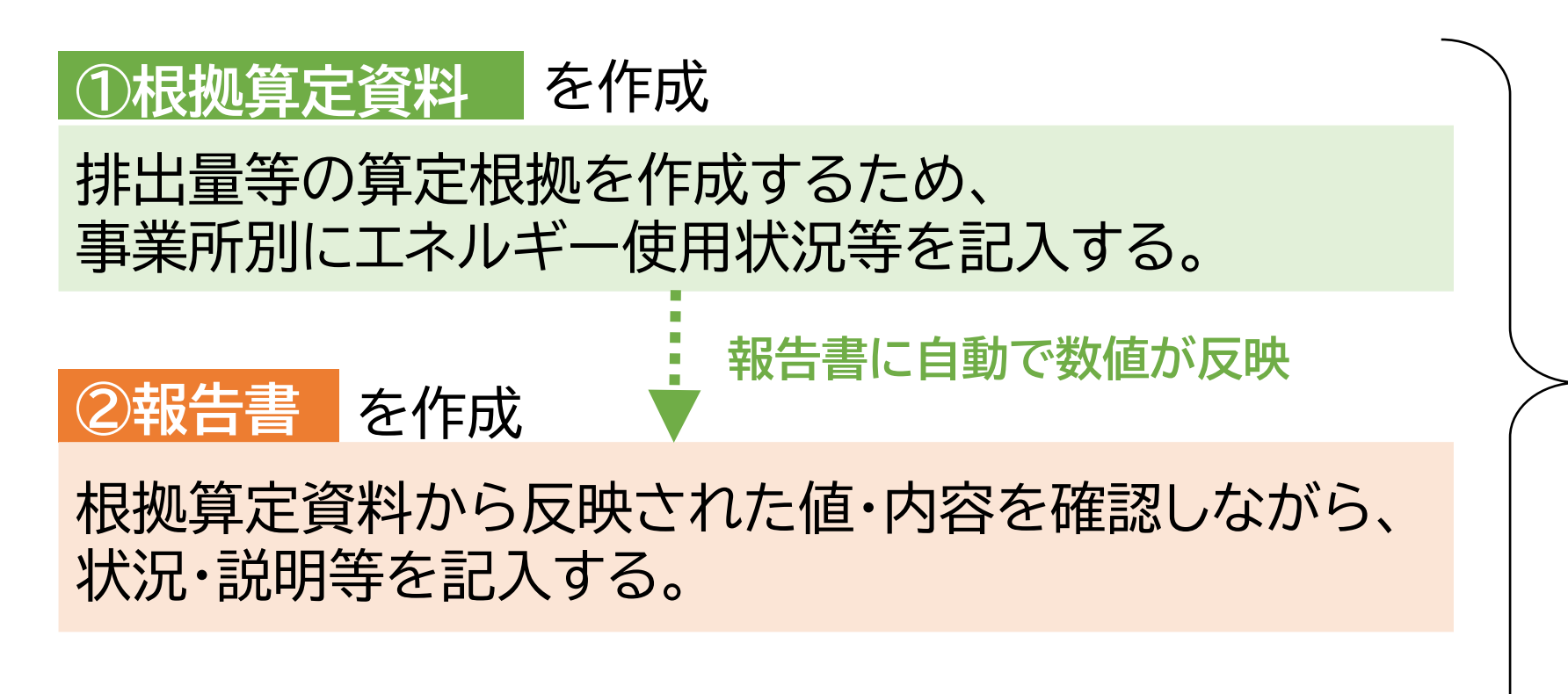

※提出書は自動生成するため入力不要です。

記入済みのExcelを 横浜市電子申請・届出 システムで提出

各様式の記入方法は次ページ以降で説明いたします。

■様式への入力ルール(セルの色分け)

(黄色) 記入してください

\_\_\_\_\_(白色) 昨年度情報や根拠算定結果が自動表示されます(参照式設定) セルに保護をかけているため書き換えはできません

\_\_\_\_\_(緑色) 昨年度情報や根拠算定結果が自動表示されます(参照式設定) 変更がある場合は上書き修正してください

#### (灰色) 記入対象外です

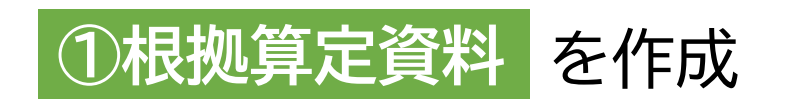

■各シートの説明

| シート名    | シートの概要                            | 入力対象事業者 |
|---------|-----------------------------------|---------|
| はじめに    | 事業者IDを入れ、過年度提出データを様式に表示させます       | 1.2号 3号 |
| 使用量_1,2 | エネルギー使用量を入力して、CO2排出量を算定します        | 1.2号    |
| 使用量_3   | 車両台数の燃料使用量等を入力して、CO2排出量を算定します     | 3号      |
| 電力会社    | 小売電気事業者を検索して、排出係数を調べます(入力不要)      | 1.2号 3号 |
| 外部供給    | <u>他者へのエネルギー供給が有る場合のみ</u> 入力が必要です | 1.2号    |
| 係数      | <u>燃料などの排出係数等を変更する場合のみ</u> 使用します  | 1.2号    |

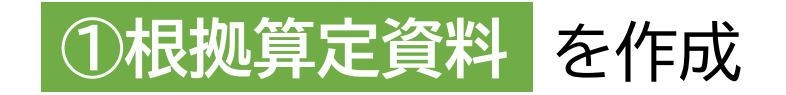

#### ■昨年度情報の呼び出し『はじめに』シート

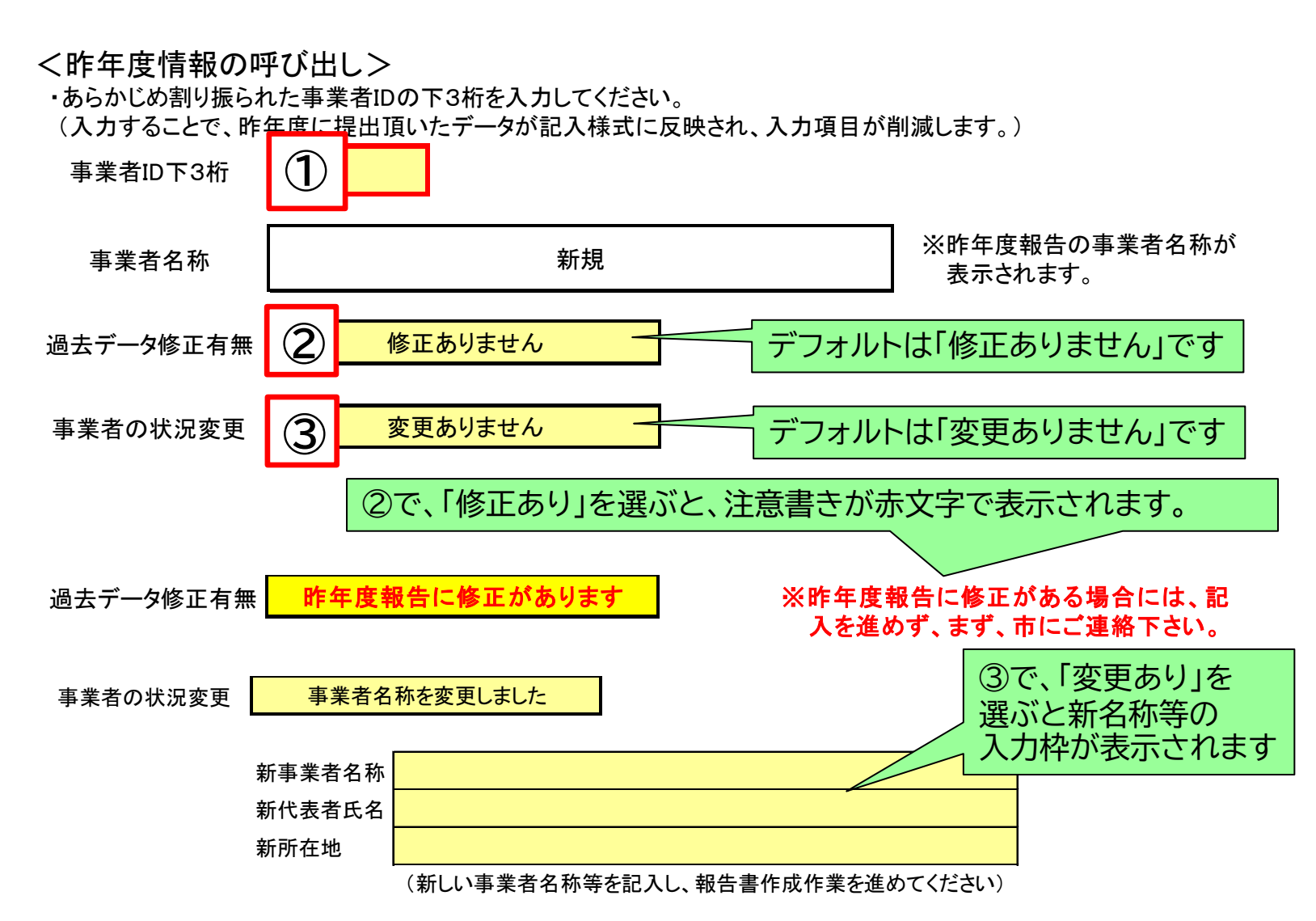

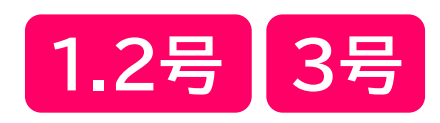

- ① 黄色セルに事業者ID下3桁を 入力してください。
- 昨年度報告データが報告書に 表示され、記載が不要なセル はグレー表示されます。
- 事業者IDは右下のリストから 選択して下さい。
- 新規事業者は空欄にして下さい。
- ② 過去データの修正有無
- 修正が必要な場合「修正が あります」を選択して下さい。
   作業を中断し市に連絡願います。
- ③ 事業者の状況変更
- 名称等に変更があれば新名称等 を記入願います。
  - 7

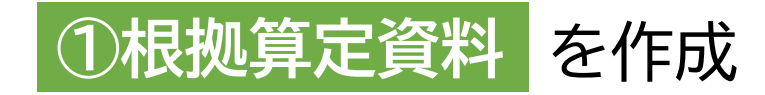

#### ■基礎情報の入力 『使用量\_1,2』シート

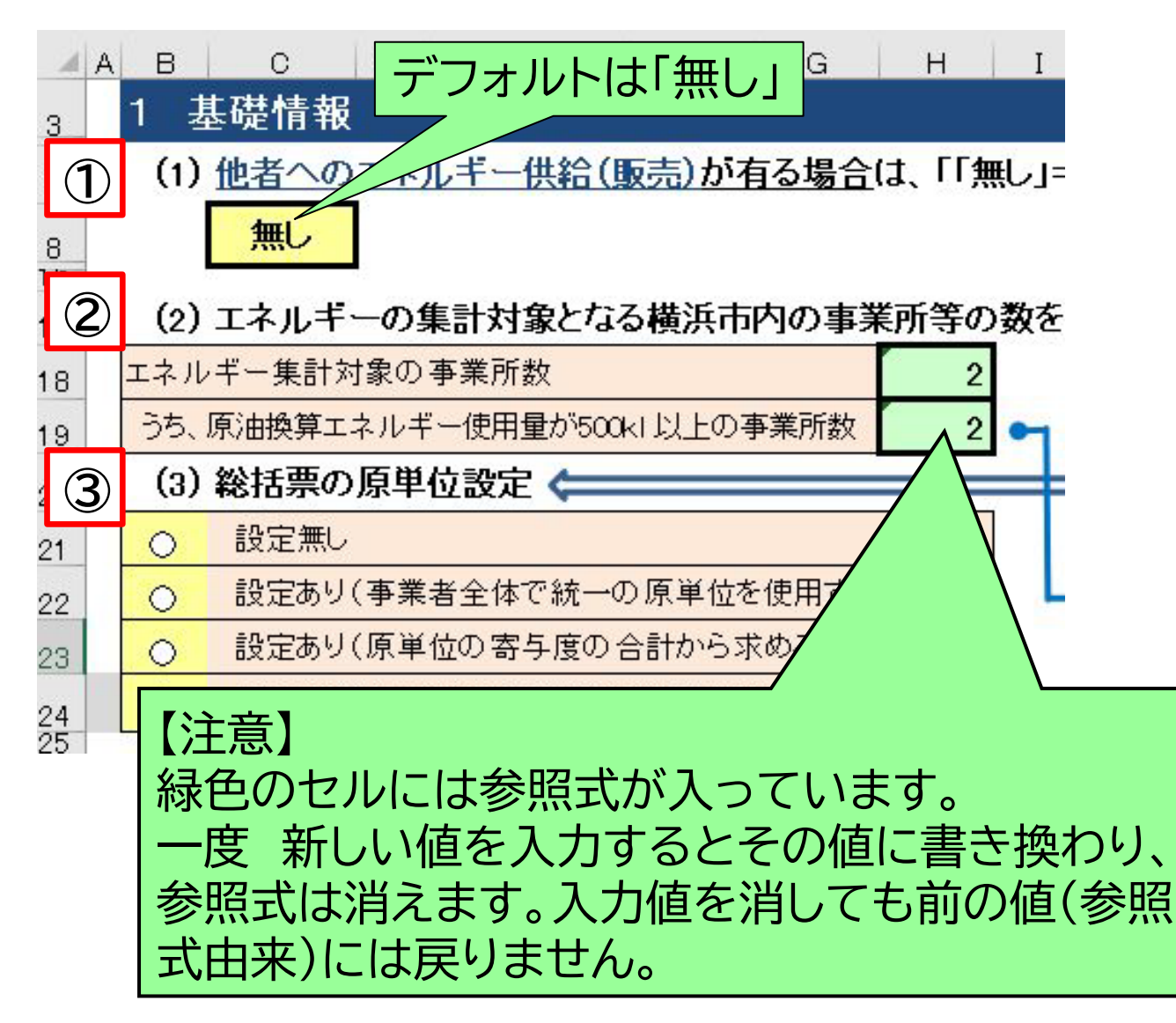

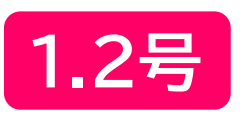

- 他者へのエネルギー供給がある場合は 「有り」を選んでください。
- ・「有り」の場合は『外部供給』シートも入力 してください。
- ② 事業所数は、昨年度情報が自動表示されます。変更がある場合は上書きしてください。
- ③ **原単位の設定有無を選択してください。** ・設定ありの場合、指標は提出済みの計画書と 同じとしてください。

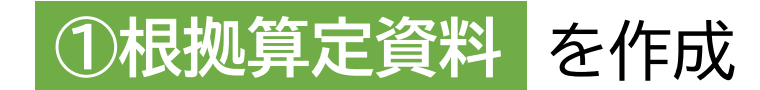

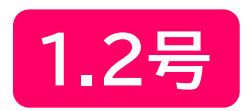

#### ■エネルギー使用量の入力『使用量\_1,2』シート

| A    | в                                                                        | С        | D        | E            | F         | (  | G | н          | I        | J                    |                             | к     | L                    | м           | N           | 0        |     |
|------|--------------------------------------------------------------------------|----------|----------|--------------|-----------|----|---|------------|----------|----------------------|-----------------------------|-------|----------------------|-------------|-------------|----------|-----|
| 26   | 2 ]                                                                      | Cネルギ·    | -使用量     |              |           |    |   |            |          |                      |                             |       |                      |             |             |          |     |
| 29   |                                                                          |          |          |              |           |    |   | 横浜市内<br>合計 | (*       | 原油換算<br>エネル<br>(雑数の原 | [500kl 未満<br>レギー使用<br>通位を使用 |       | 県/田揆昇<br>▲ <b>工場</b> |             |             |          |     |
| 30   |                                                                          |          |          |              |           |    |   |            |          |                      |                             | 単位の種  | 類別に列を                |             |             |          |     |
| 31   |                                                                          |          | エネリ      | レギーの         | 種類        |    |   | -          | 単位       | ↓自動計算                | <u> </u>                    | -一便用重 | 合計を入り                | 10 (1/2809) | 示 /   +++ - | EDUOKT I |     |
| 32   |                                                                          | 原油(コンき   | デンセートを   | <u> 徐く。)</u> | 100       |    |   |            | k∟       | _ 6                  |                             |       | (al                  |             |             |          |     |
| 33   |                                                                          | 原油のうち    |          |              | кL        | (2 |   |            |          |                      |                             |       |                      |             |             |          |     |
| 34   |                                                                          | 揮発油(ガ    | ソリン)     |              |           |    |   |            | КL       |                      |                             |       |                      |             |             |          |     |
| 35   |                                                                          | ナフサ      |          |              |           |    |   |            | k∟       | 0                    |                             |       |                      |             | -           |          |     |
| 36   |                                                                          | 灯油       |          |              |           |    |   |            | k∟       | 50                   |                             | 50    |                      |             |             |          |     |
| 37   |                                                                          | 軽油       |          |              |           |    |   |            | k∟       | 514                  |                             |       |                      |             | 514         |          |     |
| 38   |                                                                          | A重油      |          |              |           |    |   |            | k∟       | 623                  |                             |       |                      | _           |             | 623      |     |
| 39   |                                                                          | B·C重油    |          |              |           |    |   |            | KL       | 0                    |                             |       |                      |             | -           |          |     |
| 40   |                                                                          | 石油アスフ    | アルト      |              |           |    |   |            | t        | 0                    |                             |       |                      | _           | _           |          |     |
| 41   |                                                                          | 石油コーク    | <u>Z</u> |              |           |    |   |            | t        | 0                    |                             |       |                      | <u>_</u>    | _           |          | 4 1 |
| 42   |                                                                          | 石油ガス     | 液化石油力    |              | i)        |    |   |            | t        | 12                   |                             | 12    |                      |             |             |          |     |
| 43   |                                                                          |          | 石油糸炭化    | (水素力)        | <u> </u>  |    |   |            | 1-m      | 0                    |                             |       |                      |             | -           |          |     |
| 44   | 燃                                                                        | 可燃性      | 液化大然力    |              | <u>à)</u> |    |   |            | t        | 0                    |                             |       |                      |             |             |          | -   |
| 45   | 科                                                                        | 大怒カス     | その他可燃    | <u>消生天然</u>  | ガス        |    |   |            | +m       | 3286                 |                             |       |                      |             | 1072        | 2214     | 4 1 |
| 46   |                                                                          |          | 息料反      |              |           |    |   |            | t        | 0                    |                             |       |                      |             |             |          | -   |
| 47   |                                                                          | 石灰       | 一般反      |              |           |    |   |            | t        | 0                    |                             |       |                      | _           |             |          | -   |
| 48   |                                                                          |          | 無煙灰      |              |           |    |   |            | t        | 0                    |                             |       |                      | _           |             |          | -   |
| 49   |                                                                          | 白灰コーク    | ×        |              |           |    |   |            | t        | 0                    |                             |       |                      | 4           | -           |          |     |
| 50   |                                                                          | コールター    | ル<br>ボコ  |              |           |    |   |            | t<br>Tul | 0                    | _                           |       |                      |             | -           |          |     |
|      |                                                                          |          |          |              |           |    |   |            |          |                      |                             |       |                      |             |             |          |     |
| 52   |                                                                          |          |          |              |           |    |   |            |          |                      |                             |       |                      |             |             |          |     |
| . S. | <ul> <li>↓ はしめに 使用量_1,2 使用量_3 車刀会社 外部供給 単1 単2 戦3 単4 … (+) : ↓</li> </ul> |          |          |              |           |    |   |            |          |                      |                             |       |                      |             |             |          |     |
| 準備完  | 7 1                                                                      | <b>a</b> |          |              |           |    |   |            |          |                      |                             |       |                      | ─           |             | + 93     | 3%  |

① 原油換算500kL以上の全事業所の 名称を入力してください。 (30行目 N列以降) ② 市内事業所のエネルギー使用量を入 力してください。 原油換算500kL以上はそれぞれ入力 原油換算500kL未満はまとめて入力 ※その他燃料の排出係数等の設定は『係数』 シートで行ってください。 ※排出原単位(寄与度)を設定する場合は、 原単位の種類ごとにグループ化した合計値 を入力してください。

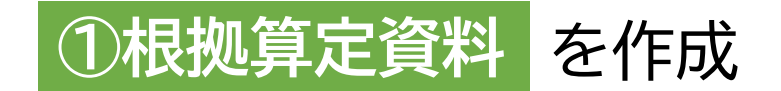

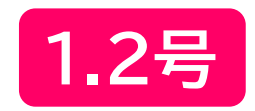

#### ■電気の使用量の入力 『使用量\_1,2』シート及び 『電力会社』シート

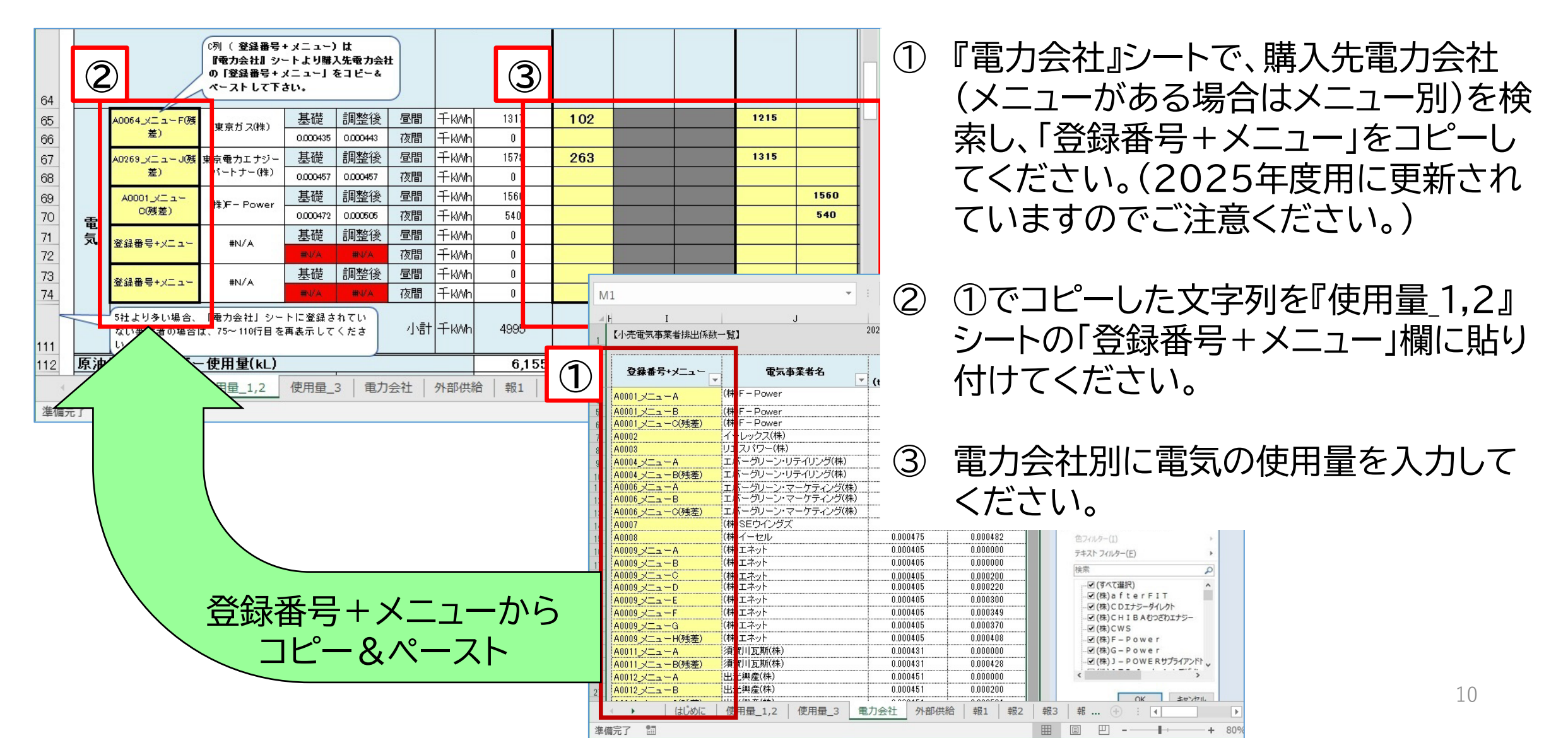

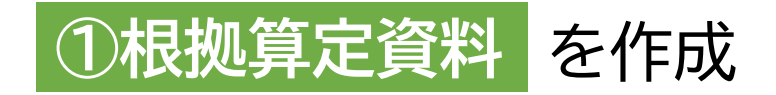

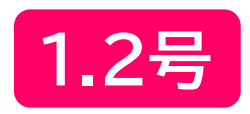

#### ■外部供給量の入力 『外部供給』シート

| <b>⊟</b> 5 |                                                                                                    |                          |                            |                  |          |          | 計画                | ∕報告_R5_         | v02.xls       | k - Excel         |              |               |        |              |              | 8         | Ŧ         | -// 0 | x c       |
|------------|----------------------------------------------------------------------------------------------------|--------------------------|----------------------------|------------------|----------|----------|-------------------|-----------------|---------------|-------------------|--------------|---------------|--------|--------------|--------------|-----------|-----------|-------|-----------|
| ファイル       | ホーム                                                                                                    | 挿入                       | ページレイアウト                   | 数式               | データ お    | 交閲 表示    | 開発                | ヘルプ             | ACRO          | bat ζ             | ? 値          | 可をしますか        |        |              |              |           |           |       |           |
| H24        |                                                                                                    |                          | • : ×                      | √ f <sub>x</sub> |          |          |                   |                 |               |                   |              |               |        |              |              |           |           |       | ¥         |
| 12 A       | В                                                                                                    | С                        | D E                        | F                | G        | H I      | J                 | К               | ĻL            | M                 |              | N             | 0      | P            | Q            | R         | S         | Т     | U         |
| 1          | 二酸                                                                                                    | 8化炭素                     | 排出量算定表                     | 是(1号、2           | 2号用)エ    | ネルギー     | 外部供給              | 量入力:            | 表             |                   |              | 2023年         | +度提出用  | (2022年度美     | .積1值) ver.02 | 6         |           |       |           |
| 16         |                                                                                                    |                          |                            |                  |          |          | (注意)              | 60 <b>8</b> .00 | + ======      |                   |              | er wersen das | 阳小田+7  | Ab 1 a 74466 |              | 7.7 - 1 7 | ·/+*-++ . |       |           |
| 17         | エネル                                                                                                    | ギー集計対                    | 象の事業所数                     |                  | 4 4      | 1        | 【入力方法】            | 目り土脉            | に烈、車          | ス寺で上一             | 512-1        | 一百理個          | 酸の兼ねる  | 加入个供加        | した場合の        |           | VEC 10    |       |           |
| 19         | 原油換                                                                                                    | 算エネルギー値                  | ℓ用量が500kl 以上の大             | 規模事業所数           | 2 4      | ŧ        | 前年度に自ら            | 生成した「           | 別または          | 「電気」を             | 다가기          | レギー管理         | 権限の異な  | こる他人へ供       | 給した際の        | 当該供給量     | しこかかる風    | 原燃料の量 | 纪入        |
| 24         |                                                                                                    |                          |                            |                  |          |          | してくたきい。<br>※自家発電し | た電気を外れ          | 鄂に供給し         | た場合は              | 「外           | 部供給した         | 電力量」を「 | 発電に使用し       | 」た燃料の量       | しに換算し     | て各燃料の構    | 劉こ入力  |           |
| 25         | 1 7                                                                                                    | マルギ、                     | 从邨伳纻昰                      | U.               |          | L        |                   | _               |               |                   |              |               |        | _            |              |           |           |       |           |
| 25         | <u>.</u> -                                                                                                 |                          | 川即庆中里                      |                  |          |          |                   | 60 <sup>0</sup> |               |                   |              |               |        |              |              |           |           |       |           |
| 29         | 29         原油換算500(1未満の事業所名称)           (資源市内合)         (公開告の原目体主体の主要の主要の主要の主要の主要の主要の主要の主要の主要の主要の主要の主要の主要の |                          |                            |                  |          |          |                   |                 |               |                   |              |               |        |              |              |           |           |       |           |
|            |                                                                                                    |                          |                            |                  |          |          | 横浜市内合計            | (※複数の)          | 東単位を使         | 用する場合             | lt.          | ΔTtB          | BTH    | 事業所名を        | 事業所名を        | 事業所名を     | 事業所名を     | 事業所名を | 事業所名:     |
| 30         |                                                                                                    |                          |                            |                  |          |          |                   | 原単位の植<br>給量合    | 調測に列<br>計を入力し | を変えて外す<br>、てください) | 191 <u>円</u> | ~1.4          | DT 4   | 入力3          | 入力4          | 入力5       | 入力6       | 入力7   | 入力8       |
| 31         |                                                                                                    |                          | エネルギーの                     | D種類              |          | 単位       | し自動計算             |                 |               |                   | _            | 大規模事          | 業所のコ   | ロネルギー        | 外部供給         | 量         |           |       |           |
| 32         |                                                                                                    | 原油のうち                    | ・ノセートを味く。)<br>コンデンセート(NGL) | )                |          | kL<br>kl |                   | 1               |               |                   |              |               |        |              |              |           |           | -     |           |
| 34         |                                                                                                    | 揮発油(ガ)                   | リン)                        |                  |          | kL       |                   |                 |               |                   |              |               |        |              |              |           |           |       |           |
| 35         |                                                                                                    | ナフサ                      |                            |                  |          | kL       |                   | -               |               | 2                 | 5            |               |        |              |              |           |           |       | 10 10     |
| 36         |                                                                                                    | 灯油                       |                            |                  |          | kL       | -                 | -               |               |                   | - 5          |               | 0      |              | 10 1         |           | 10 I      | 3     | 10        |
| 37         |                                                                                                    | (1)                      |                            |                  |          | KL kl    |                   | 1               |               |                   |              |               | 5      |              |              |           |           | 3     |           |
| 30         |                                                                                                    | <sup>円里/田</sup><br>B•C重油 |                            |                  |          | kL       |                   |                 |               |                   |              |               |        |              |              |           |           |       |           |
| 40         |                                                                                                    | 石油アスフ                    | ァルト                        |                  |          | t        |                   |                 |               |                   |              |               |        |              |              |           |           |       | 1         |
| 41         |                                                                                                    | 石油コーク                    | ス                          |                  |          | t        |                   | -               |               |                   | 5            |               |        |              |              |           |           | 3     | 10 10     |
| 42         |                                                                                                    | 石油ガス                     | 液化石油ガス(LPG)                | )                |          | t        |                   | 2               |               | 0                 | - 5          |               | ÷      |              | 10 1         |           | 8 I       | 3     | 10 11     |
| 43         |                                                                                                    | 可燃性                      | 12)油糸灰IL水系刀。<br>液化主然ガス(ING | <u> </u>         |          | + m      | -                 | 5<br>           |               |                   | 3            |               |        |              |              |           |           | 3     | - <u></u> |
| 45         | 熬                                                                                                    | 天然ガス                     | その他可燃性天然                   | ,<br>ガス          |          | Ŧm       |                   | i.              |               |                   |              |               |        |              |              |           |           |       |           |
| 46         | 科                                                                                                    |                          | 原料炭                        |                  |          | t        |                   |                 |               |                   | -            |               |        |              |              |           |           |       |           |
| 47         |                                                                                                    | 石炭                       | 一般炭                        |                  |          | t        |                   | -               |               |                   | 3            |               |        |              |              |           |           | -     | 10 2      |
| 48         |                                                                                                    |                          | 無煙炭<br>                    |                  |          | t        |                   | 5               |               | 0                 | 3            |               | 5      |              | - 16 - 15    |           |           | 3     | 10 10     |
| 49         |                                                                                                    | 石灰コーク.                   |                            |                  |          | t +      | -                 |                 |               | -                 |              |               |        |              |              |           |           | 3     |           |
| 00         |                                                                                                    |                          |                            |                  |          |          | 140 45            | 1 484           | 100           |                   |              | 1 48 4 1      | 170    |              |              | -         |           | -     | -         |
| 1 A 🕨      |                                                                                                    | はしめに                     | 使用量_1,2                    | 使用量_3            | 3   电刀会社 | 住 外部的    | 瑞 報1              | 報2              | 報3            | 報4                | 戦5           | 報6            | 報7     | at1   at2    | 2   (        | Ð I 🖣     |           |       | •         |
| 準備完了       |                                                                                                    |                          |                            |                  |          |          |                   |                 |               |                   |              |               |        |              |              | I 🗉       |           | +     | + 85%     |

『外部供給』シートは、<u>他者へのエネル</u> <u>ギー供給が「有り」の場合のみ入力が</u> 必要です。

入力は『使用量\_1.2』シートと同様に 原油換算500kL以上はそれぞれ 原油換算500kL未満はまとめて 入力してください。

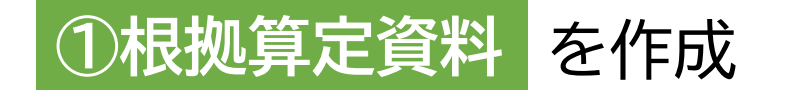

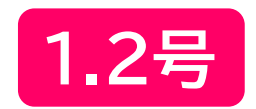

#### ■原単位(事業者全体で統一の原単位を使用する)の入力 『使用量\_1,2』シート

|                  | 横浜市内 500 k<br>合計 事 |       |                                                                                                    |       | 未満の<br>業所 |   | 500 k l 以<br>事業所 | く上の<br>所 |   |
|------------------|--------------------|-------|----------------------------------------------------------------------------------------------------|-------|-----------|---|------------------|----------|---|
|                  |                    |       |                                                                                                    |       | ~         |   | 1                |          | 7 |
| 原油換算エネルギー使用量(kL) |                    |       |                                                                                                    | 2,583 | 1,949     | 0 | 0                | 634      | 2 |
| 二酸化炭素排出量(tco2)   |                    | 基礎    |                                                                                                    | 4660  | 3,517     | 0 | 0                | 1,143    | • |
|                  |                    | 調整後   |                                                                                                    | 4.660 | 3,517     | 0 | 0                | 1,143    |   |
| 排出量原単位の指標        |                    | 名称 生产 | 全教 しんしょう しょうしょう しょうしょう しょうしょう しょうしょう しんしょう しんしょ しんしょ | 土i    | 生産数       |   |                  | 生産数      | ŀ |
|                  | $\Box$             | 量     |                                                                                                    | 1     | 150       |   |                  | 10       |   |
|                  |                    | 単位(★) | t                                                                                                    | t     | t         |   |                  | t        |   |
| 排出量原単位(tCO2/★)   |                    | 基礎(A) | 3                                                                                                    | 29.13 | 23.4467   |   |                  | 114.3    |   |
|                  |                    |       | J                                                                                                    |       |           |   |                  |          |   |

排出原単位(統一)を設定する 場合のみ入力してください。

- ① 黄色セルに排出原単位の「名
   . 称」、「単位」を入力してください。CO2排出量と密接な関係
   . がある量を選んでください。
  - ② 緑色セルに①の入力内容が反映されます。
     黄色セルに排出原単位の「量」
     を入力してください。
     (例では150,10)
  - ③ 全体の排出原単位が自動計算 されます。 (例では29.13)

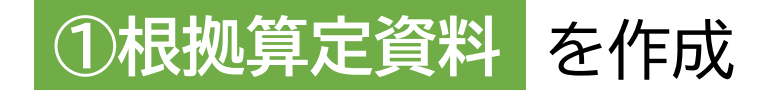

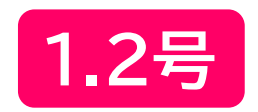

#### ■原単位(原単位の寄与度の合計から求める)の入力 『使用量\_1,2』シート

|   |                                        |                           | 横浜市内<br>合計   | 50      | 0 k l 未満の<br>事業所 | ) | 500 k l 均<br>事業 | 以上(<br>所 |
|---|----------------------------------------|---------------------------|--------------|---------|------------------|---|-----------------|----------|
|   |                                        |                           |              |         |                  |   |                 | 7        |
|   | 原油換算エネルギー使用量(kL)                       |                           | 2,583        | 1,186   | 763              | 0 | 634             |          |
| 1 | L酸化炭素排出量(tco2)                         | 基礎                        | 4661         | 2,146   | 1,372            | 0 | 1,143           |          |
|   | D                                      | 調整後                       | 4,661        | 2,146   | 1,372            | 0 | 1,143           | •        |
|   | 排出量原単位の指標                              | 名 称                       |              | 生産数     | 従業員数             |   | 差べ床面積           |          |
|   |                                        | <u>量</u>                  |              | 150     | 100              |   | 500             | •        |
|   | 8                                      | 単位(★)                     | 8 <u>7</u> 8 | t       |                  |   | m²              |          |
|   | 排出量原単位(tCO2/★)                         | 基礎(A)                     |              | 14.3067 | 13.72            |   | 2.286           | •        |
| Ć | 2  民与度の合計から求めた原単位を使用                   | して <mark>報告書</mark> を作成する | 5場合          |         | ·                |   |                 |          |
|   | 基準(2021)年度原単位(tCO2/★)                  | 基礎(B)                     | 10           | 14      | 15               |   | 3               |          |
|   | 基礎排出量構成比                               | (R)                       | 100.0%       | 46.0%   | 29.4%            |   | 24.5%           |          |
|   | 実施年度削減率<br>(C=(1−A/B)×100)[ <b>%</b> ] | (0)                       |              | -2%     | 9%               |   | 24%             |          |
|   | 実施年度削減率(構成比重みづけ)<br>(Σ(R×C)×100)[%]    | 寄与度の合計の場合                 | 7.34         | -1%     | 3%               |   | 6%              |          |
|   |                                        | 7                         |              | -       |                  |   |                 | 8        |

排出原単位(寄与度)を設定する 場合のみ入力してください。

- ① 黄色セルに排出原単位の「名 称」、「量」、「単位」を入力して ください。
  - ② 黄色セルに基準年度の寄与 度の算定に用いた排出原単 位を入力してください。 (例では、14, 15, 3)
  - ③ 構成比で重みづけされた実施年度削減率が自動計算されます。 (例では7.34)

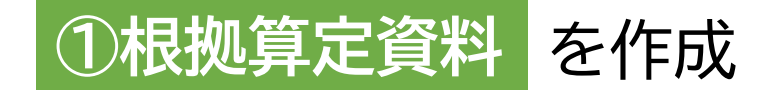

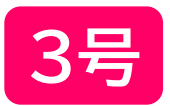

#### ■原単位設定の選択と車両台数の入力『使用量\_3』シート

| ⊟            | <b>ئ</b> ہ | ≷~ ∓              |                        |                                     |      |               | 計画/           | ∕報告_R5          | _v02.xlsx       | - Excel       | 1                 |      | k                |          | 8     |     |                   | D              | ×         |
|--------------|------------|-------------------|------------------------|-------------------------------------|------|---------------|---------------|-----------------|-----------------|---------------|-------------------|------|------------------|----------|-------|-----|-------------------|----------------|-----------|
| ファイル         | · ホー       | ム挿入               | ページ レイアウト              | 数式                                  | データ  | 校閲            | 表示            | 開発              | ヘルプ             | ACROB         | AT                | Q f  | 可をしますか           |          |       |     | 1112              |                | $\square$ |
| W47          |            |                   | • : ×                  | <ul> <li>✓ f<sub>x</sub></li> </ul> |      |               |               |                 |                 |               |                   |      |                  |          |       |     |                   |                | ×         |
| A            | вс         | D                 | E F                    | G                                   | н і  | J             | K             |                 | M N             | 0             | P                 | Q    | R S              | Т        | υV    | W   | x                 | y z            | AA 🔺      |
| 1            | 二酸化        | 上炭素排              | 非出量算定著                 | 表(3号                                | 用) 耳 | 巨両台           | )<br>数及       | びエネ             | ・ルギ・            | - 使用          | 量入                | 、力   | 表                |          |       |     |                   |                |           |
| 28           |            |                   |                        |                                     |      |               |               |                 |                 |               |                   |      |                  | 20       | 25年度提 | 出用( | 2024年度            | (実績値)          |           |
| $\bigcirc$   | <u>4</u>   | ж IFI HX          |                        |                                     |      |               |               |                 |                 |               |                   |      |                  |          |       |     |                   |                |           |
| $\mathbf{U}$ | (1) 総      | 活票での <u>)</u>     | 泉単位設定 🧲                |                                     |      | 計画作成<br>山本 溜切 | 時に原う          | 単位目標            | を設定し            | た場合は          | 、「設気<br>T 、 t M 、 | 定あ   |                  |          |       |     |                   |                |           |
| 33           |            | 2. 定 悪し<br>9 定 あり |                        |                                     | - 2  | 合は「設別         | してくだ<br>定無し」を | ioい。(a<br>を選択しう | 「画時に訪<br>てください) | な正をして<br>'。 ・ | 61/861            | 1.65 |                  |          |       |     |                   |                |           |
| 36           | 0          |                   |                        |                                     |      |               |               |                 |                 |               |                   |      |                  |          |       |     |                   |                |           |
|              | 2 横注       | 兵市内に              | おける2024                | 年度の                                 | 車両も  | 汝             |               |                 |                 |               |                   |      |                  |          |       |     |                   |                |           |
| ( <b>2</b> ) |            |                   |                        |                                     |      |               |               |                 |                 |               |                   |      | <b>—</b>         |          |       |     |                   |                |           |
| 39           |            | 2                 | 2023年度                 |                                     |      |               |               |                 |                 |               | 202               | 24年  | ·皮               |          |       |     |                   |                |           |
| 42           |            | 年度末               | 雨有車両                   |                                     |      |               |               | а               | 継続さ             | à数            |                   | 走    | 行あり①             | 走        | 行なし   |     | 年度末               | 所有車両           |           |
| 43           |            |                   | 111 台                  |                                     |      |               |               | <b>→</b>        | 100             | j 台           |                   | 1    | 106 台            | <u> </u> | 0 台   |     | 11                | 4 台            |           |
| 45           | は ↓ ↓      | 昨年度提出し<br>と段)に記載し | た計画書等の第1面<br>た台数 (新規事業 |                                     |      |               |               | b               | 減車台             | 敌             |                   | 走    | 行あり②             | 走        | 行なし   |     | ↑今年度<br>画書等の      | 提出する計<br>第1面に表 |           |
| 46<br>47     | 浜 者        | の場合を除く。           | .)                     |                                     |      |               |               |                 |                 | 5 台           |                   |      | <mark>5</mark> 台 |          | 0 台   |     | 示される <del>と</del> | 쵌(a+c)         |           |
| 48           | 中内         |                   |                        |                                     | _    | 新規台           | 敖             | С               | 維続台             | <b>〉</b> 数    |                   | 走    | 行あり③             | 走        | 行なし   |     | -                 |                |           |
| 49<br>50     |            |                   |                        |                                     | _    | 10            | ) 台           |                 | 1               | 3 台           |                   |      | <mark>8</mark> 台 | <u> </u> | 0 台   |     | 走行                | 台数             |           |
| 51           |            |                   |                        |                                     |      |               |               | d               | 減車台             | à数            |                   | 走    | 行あり④             | 走        | 行なし   |     | 12                | 20 台           |           |
| 52<br>24     |            |                   |                        |                                     |      |               |               |                 | 1               | 2 台           |                   |      | 1 台              | <u> </u> | 1 台   |     | (U+Q)             | +(3)+(4))      |           |
| 4            |            | 140%              | 使用量_1,2                | 使用里                                 | 无力   |               | A pr (# %     |                 | #R0             | #R0           | ±₽.4              | ŧRc  | +RC              |          |       |     |                   |                |           |
| 準備完了         | 7 🛍        |                   |                        |                                     |      |               |               |                 | 1 1992 J        | 3636          | 1992              |      |                  |          | 1 巴   |     | -                 | + 1            | .00%      |

#### ① 原単位の設定有無を選択してくだ さい。

・設定ありの場合は、すでに提出してい る計画書と同じ指標としてください。

※次期計画を作成する場合で、指標を前 計画と別のものに変更する場合は、次期 計画用に新たにファイルをダウンロード してください。

②「年度末所有車両」台数は、昨年度 情報が自動表示されます。 黄色セルに増減台数、走行台数を それぞれ入力してください。

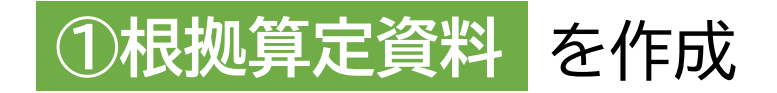

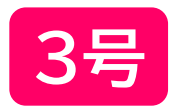

#### ■エネルギー使用量の入力『使用量\_3』シート

| З   | 2024年度に走行した車両の走行                                   | 距離                                         |                           |                                      | 1 2024年 | E度に走行し                   | た車両                   | iの「走行     |      |      |
|-----|----------------------------------------------------|--------------------------------------------|---------------------------|--------------------------------------|---------|--------------------------|-----------------------|-----------|------|------|
| 1   | <u>意:2024年度中に滅車(廃止)した車両(走行</u><br>燃料の種類            | <del>]あり)を含みます。<br/><b>走行台数</b>(台/年)</del> | <b>走行距離</b> (km/年)<br>(a) | <b>燃料補給量</b> ( /年)<br><sub>(b)</sub> |         | <b>燃費</b> (km/)<br>(a÷b) |                       | 走行距離」、    | 「燃料社 | ₩141 |
| ガソ  | リン                                                 | 500                                        | 11,100,000                | 2,500,000                            | L       | 4.4400 +                 | [[] を燃料り              | ノ裡親ことに    | まとの  | (入月  |
| 軽油  |                                                    | 500                                        | 10,000,000                | 2,500,000                            | L       | 4.0000 +                 | <sup>「」」</sup> してくだ   | <b>さい</b> |      |      |
| 天然  | 、ガス (ジ列)(登録書号_メニュー)は<br>『電力会社』シートより購入先電            | 85                                         | 1,500,000                 | 150,000                              | m       | 10.0000 א                |                       |           |      |      |
| LPG | カ会社の「登録番号+メニュー」                                    | 310                                        | 5,000,000                 | 1,000,000                            | L       | 5.0000 4                 | m/L                   |           |      |      |
| 水素  |                                                    |                                            |                           |                                      |         |                          |                       |           |      |      |
|     | <mark>登録番号+メ</mark> <sup>₩N/A</sup> 基礎 調整後         |                                            |                           | 昼間                                   | kWh     |                          |                       |           |      |      |
|     |                                                    |                                            |                           | 夜間                                   | kWh     |                          |                       |           |      |      |
|     |                                                    |                                            |                           | <u> </u>                             | kWh     |                          |                       |           |      |      |
| -   | #N/A #N/A                                          |                                            |                           | 夜间<br>屋間                             | kWh     |                          | ションシェレーフィー            | +»        |      |      |
| 電気  | 登録番号+メ     至啶     詞 里復       ニュー     #N/A     #N/A |                                            |                           | <u>本間</u>                            | kWh     | / 【早1                    | 山に注思してく               | にこい!】     |      |      |
|     |                                                    |                                            |                           | K間                                   | kWh     | +-1                      |                       |           |      |      |
|     |                                                    |                                            |                           | 夜間                                   | kWh     | -                        |                       |           |      |      |
|     | <sup>登録委号+★</sup> <sup>#N/A</sup> 基礎  調整後          |                                            |                           | 昼間                                   | kWh     |                          | を考え                   | <u> </u>  | 1    |      |
|     | ニュー #N/A #N/A                                      |                                            |                           | 夜間                                   | kWh     |                          | 燃料の裡親                 | 単12       |      |      |
|     | ·····································              | 1,395                                      | 27,600,000                |                                      | /       |                          |                       |           |      |      |
|     | 走行台数(検算用)                                          | 1,395                                      | ←検算用の値と走行台数の合言            | +値が一致                                |         |                          | カソリン                  | L         |      |      |
|     |                                                    |                                            |                           |                                      |         |                          | # <b>又</b> ご <b>十</b> |           |      |      |
|     |                                                    |                                            |                           |                                      |         |                          | <b>腔</b> 油            |           |      |      |
|     |                                                    |                                            |                           |                                      |         |                          | 天然ガス                  | m3        |      |      |
|     |                                                    |                                            |                           |                                      |         | _                        |                       |           |      |      |
|     |                                                    |                                            |                           |                                      |         |                          | I PG                  |           |      |      |
|     |                                                    |                                            |                           |                                      |         |                          |                       |           |      | 15   |

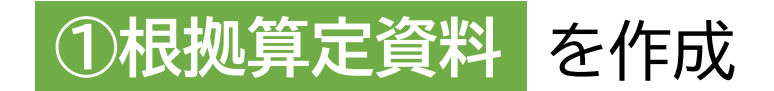

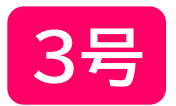

#### ■電気の使用量の入力 『使用量 3』シート及び 『電力会社』シート

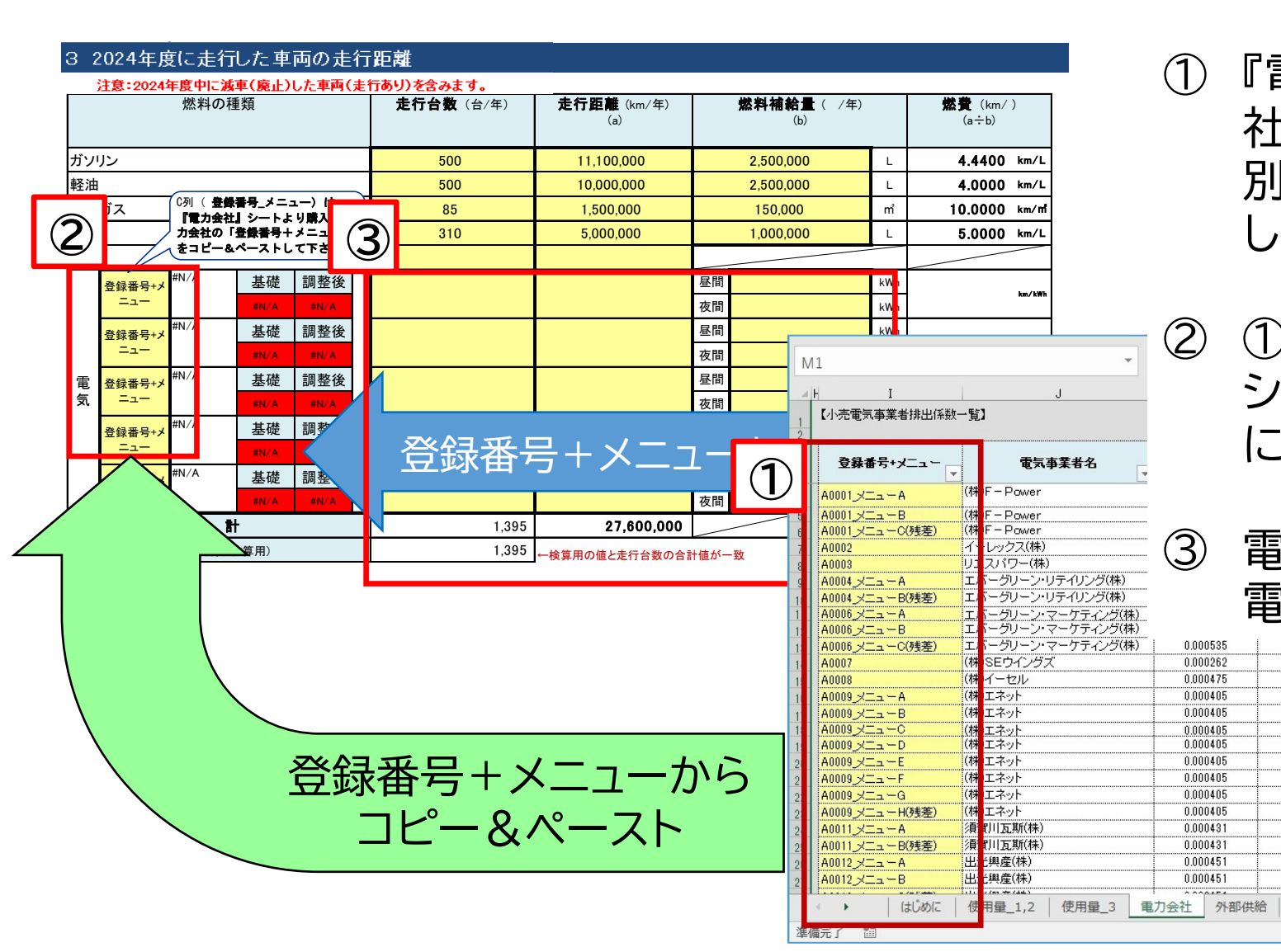

- 『電力会社』シートで、購入先電力会 (1)社(メニューがある場合はメニュー 別)の「登録番号+メニュー」を検索 してコピーしてください。
  - ①でコピーした文字列を『使用量 3』 シート中の「登録番号+メニュー」欄 に貼り付けてください。
  - 電力会社ごとに走行台数、走行距離、 電気の使用量を入力してください。 0.000535

0.000518

0.000401

0.000482

0.000000

0.000000

0.000200

0.000220

0.000300

0.000349

0.000370

0.000408

0.000000

0.000428

0.000000

0.000200

.....

報1 報2

報3

色フィルター(I)

検索

軺 ...

テキスト フィルター(E)

● (すべて選択)

· ✔(株)CWS

✓(株)F-Power

☑(株)G-Power

(株)CDエナジーダイレクト

(株)CHIBAむつざわエナジー

(株) J - POWERサプライアンドト、

(+) : (+) 

OK ++12/17/1

0.000262

0.000475

0.000405

0.000405

0.000405

0.000405

0.000405

0.000405

0.000405

0.000405

0.000431

0.000431

0.000451

0.000451

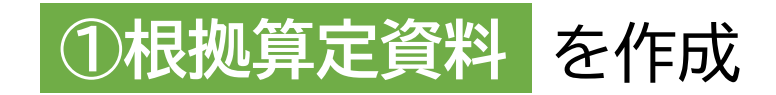

#### ■原単位の入力 『使用量\_3』シート

| 4 2024年度の二 | 酸化炭素排出量等        |             |        |      |                            |                          |                    |
|------------|-----------------|-------------|--------|------|----------------------------|--------------------------|--------------------|
|            | 二酸化炭素<br>合計量(tC | 排出の<br>302) | 1      | 非出量原 | したの指摘<br>た行 距離以外<br>を用する場合 | 票<br>との原単位指標を<br>は右欄に入力↓ | 排出量原単位<br>(tCO2/★) |
|            | 基礎              | 調整後         | 走行     | 距離   |                            |                          | 基礎                 |
|            |                 |             | 量      | 単位★  | 量                          | 単位★                      |                    |
| 横浜市内       | 14264.5         | 14,265      | 27,600 | fkm  |                            | _                        | 0.5168             |
|            | 1               | ŀ           |        |      | 原半田                        | 2                        | 3                  |

- ① 入力した燃料の使用量から二酸化炭素排出の合計量及び「走行距離」を指標とした排出原単位が自動計算されます。
  - ②「走行距離」以外の指標を排出原単位として設定する場合は、黄色セルに「名称」、「量」、「単位」を入力してください。

③ 排出原単位が自動計算されます。

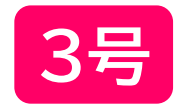

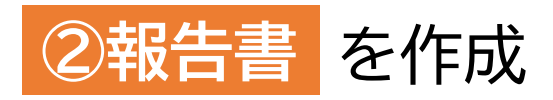

#### ■各シートの説明

| シート名 | 項目                                              | 記入要領                                                                                                    |
|------|-------------------------------------------------|----------------------------------------------------------------------------------------------------|
| 報1   | 1 事業者概要<br>2 計画期間<br>3 公表方法                     | •提出日を記入<br>•事業者概要等は、変更がある場合上書き                                                                                    |
| 報2   | 4 排出の抑制に係る目標等                                   | •目標の達成状況を記入                                                                                                    |
| 報3   | 5 クレジットの取組状況<br>6 再エネ利用設備の稼働状況<br>7 次世代自動車の導入状況 | <ul> <li>クレジット及び再エネ利用設備の状況を記入(導入がなければ記入不要)</li> <li>次世代自動車の導入台数(=増減数)及び保有台数を記入。<br/>増減がない場合は「0(ゼロ)」を記入</li> </ul> |
| 報4   | 8 重点対策                                          | •各対策の管理基準等の設定状況、実施状況をそれぞれ選択                                                                                       |
| 報5   | 9 自主的な対策                                        | <ul> <li>・設備更新、運用改善、低炭素電気への切替え等の対策による<br/>削減量を記入(導入がなければ記入不要)</li> </ul>                                          |
| 報6   | 10 その他取組<br>11 特記事項                             | <ul> <li>廃棄物削減の取組や環境教育等の取組状況を記入<br/>(取組がなければ記入不要)</li> </ul>                                                      |
| 報7   | 1 事業所概要<br>2 排出の抑制に係る目標等                        | •事業所の概要、目標の達成状況を記入<br>※目標値はすでに提出した計画書を参照                                                                          |

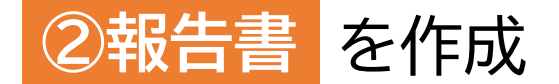

■『報1』シート

| E        | 35            |             |               |                | <b>k</b> 1 | †画∕報告   | _R5_v02 | .xlsx - Ex        | cel         |        | 8               | 五     | - 0     | ×        |
|----------|---------------|-------------|---------------|----------------|------------|---------|---------|-------------------|-------------|--------|-----------------|-------|---------|----------|
| יר       | イル            | <u></u> ₩−Δ | 挿入            | ページ レイアウ       | ▶ 数式       | データ     | 校閲      | 表示                | 開発          | へいプ    | ACROBAT         | Q     | 操作アシス   | F        |
| D        | 10            |             |               | • : ×          | √ fs       | c       |         |                   |             |        |                 |       |         |          |
| 1        | A<br>細則第      | B<br>38号様   | C<br>試(第2     | E<br>2条第49号)   | F          | G       |         | Н                 | I           | J      | K               | L     | M       | ч с      |
| 2<br>3   | (#8#)         | Ŧ宗/         |               |                | 地球温        | 晶暖化刘    | 対策実     | 施状況               | 報告書         | _<br>∎ | 争業者             |       | 1398233 | <u> </u> |
| 4        |               |             |               |                |            |         |         |                   |             |        |                 | 左     | Ħ       | <b>•</b> |
| 5        | (提)           | 出先)         |               |                |            |         |         |                   |             |        |                 | +     | л       |          |
| 7        | 横浜            | 市長          |               |                |            |         |         | 住所名               | 伸奈川県        | 横浜市中   | 中区本町6丁          | 目 50番 | 地の10    |          |
| 8        | -             |             |               |                |            |         |         | 氏名青               | 黄浜市<br>市長 山 | 中 竹春   |                 |       |         |          |
| 9        |               |             |               |                |            |         |         | (法人の:             | 場合は、        | 、名称)   | 及び代表者           | の氏    | 名)      |          |
| 11       | 横<br>満<br>おりま | 兵市生<br>提出し  | 活環境の<br>ます。   | の保全等に関         | する条例       | (以下)    | 「条例」    | という。              | ) 第1        | 44条第   | 2項の規定           | によ    | り、次の)   | ٤        |
| 12<br>13 | 1 1           | 地球温         | 暖化対象          | (意事業者等の)       | 概要         |         |         |                   |             |        |                 |       |         |          |
| 14<br>15 | 事 業<br>及び     | 者 (<br>代表者  | D 名 称<br>fの氏名 | 横浜市<br>市長 山中 ヤ | 「春         |         |         |                   |             |        |                 |       |         |          |
| 16       | 主 た<br>の      | る 引<br>所    | ■ 業 所<br>在 地  | 神奈川県横浜         | 市中区本町      | 6丁目50種  | 番地の10   | )                 |             |        |                 |       |         |          |
| 17       | 主た            | る事業         | の業種           | 大分類            | S 公務       | (他に分    | 類され     | るものを              | :除く)        |        |                 |       |         |          |
| 18       |               |             |               | 中分類            | 98地;       | 5公務     |         |                   |             |        |                 |       |         |          |
| 19       |               |             |               | ● 条例施行         | 疗規則第89€    | 条第1項    | 第1号該    | <sup>8</sup> 当事業者 |             |        |                 |       |         |          |
|          | • •           |             | はじめに          | 使用量_1,2        | 使用量_       | .3   電力 | ]会社     | 外部供給              | 報1          | 報2     | <b>i</b> ⊕      | :     | 1       |          |
| 准備       | 玩了            | THE .       |               |                |            |         |         |                   | H           |        | <u>ــــ الل</u> |       | +       | 100%     |

## 1.2号 3号

・<mark>黄色セル</mark>を記入してください。

#### • 緑色セル は昨年度情報を自動表示しています。

『はじめに』シートで入力した事業者IDに応じ、 昨年度情報を自動表示しています。変更がある場 合は、上書き修正してください。

ただし、提出者情報は、地球温暖化対策事業者等の概要欄の昨年度情報を自動表示しています。

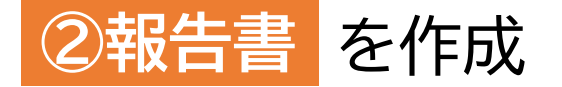

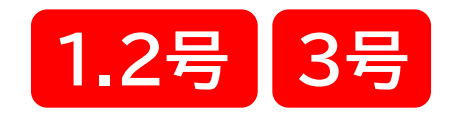

#### ■『報2』シート 温室効果ガスの排出の抑制に係る目標等

細則第38号様式(第2条第49号 (総括票)

| 4  | の 1        | 温室効り    | いしち しちちょう しちし しちし しちし しちし しちし しちし しちし しちし しちし しんし しん | スの排出の | 抑制に係る目れ  | 標等の状              | 、況(第14 | き及び 第 | 幕2号該当事業 | (者)                 | _ |
|----|------------|---------|------------------------------------------------------|-------|----------|-------------------|--------|-------|---------|---------------------|---|
|    |            |         |                                                      | 特定派   | 1室効果ガス排出 | 量                 | 削 減    | 率     | 原       | 単 位                 |   |
| 基  | 準          | 年       | 度                                                    | 基礎    | 2, 025   | t-CO <sub>2</sub> |        | /     | 11.89   | t-CO₂/ 手t           |   |
|    | ( 20       | 21 年度 ) |                                                      | 調整後   | 2, 427   | t-CO <sub>2</sub> |        |       |         |                     |   |
| 目  | 標          | 年       | 度                                                    | 基礎    | 2, 025   | t-CO <sub>2</sub> | 0.0    | %     | 11.53   | t-CO₂/ 手t           |   |
|    | ( 20       | 24 年度 ) |                                                      | 調整後   | 2, 427   | t-CO <sub>2</sub> | 0.0    | %     | 削減率     | 3.0 %               |   |
| 第  | _          | 年       | 度                                                    | 基礎    | 1, 838   | t-CO <sub>2</sub> | 9.2    | %     | 10.70   | t-CO2/ 手t           |   |
|    | ( 20       | 22 年度 ) |                                                      | 調整後   | 2, 053   | t-CO <sub>2</sub> | 15.4   | %     | 削減率     | 10.0 %              |   |
| 第  | =          | 年       | 度                                                    | 基礎    | 1, 337   | t-CO <sub>2</sub> | 34.0   | %     | 7.43    | t-CO₂/ 手t           |   |
| L  | ( 20       | 23 年度 ) |                                                      | 調整後   | 2, 138   | t-CO <sub>2</sub> | 11.9   | %     | 削減率     | 37.5 %              |   |
| 第  | Ξ          | 年       | 度                                                    | 基礎    |          | t-CO <sub>2</sub> |        | %     |         | t-C0 <sub>2</sub> / |   |
|    | ( 20       | 24 年度 ) |                                                      | 調整後   |          | t-CO <sub>2</sub> |        | %     | 削減率     | %                   |   |
|    |            |         |                                                      | 達成状況  | ●目標を達    | 成できた              | O お:   | おむね目  | 標通り 🔿   | 目標を達成できな<br>かった     |   |
| 目達 | 標 の<br>成 状 | 進捗及況の説  | び<br>明                                               |       | 省工ネ取組    |                   | 0      | あり    | 0       | なし                  |   |
|    | ( 20)      | 23 年度 ) | り 説 明<br>度 )                                         | # D   | 事業活動量    | 0                 | 増      | O III | ぼ変動無し   | ○ 減                 |   |
|    |            |         |                                                      | * [4] | 自由記述欄    |                   |        |       |         |                     |   |

#### ・<mark>黄色セル</mark>を記入してください。

1,2号該当事業者は4の1に、3号該当事業者は4の2に 目標の達成状況等を記入してください。

• 白色セル は自動表示のため記入不要です。

- 青枠内:過年度の報告データが自動表示されます

赤枠内(4の1):『使用量\_1,2』シートで算定した 2024年度排出量データが自動表示されます

/ 緑枠内(4の2):『使用量\_3』シートで算定した
2024年度の排出量データが自動表示されます

『報3』~『報6』シートの記入にあたっては、横浜市HPに掲載している 記入例を参照してください。 ■記入例URL :

https://www.city.yokohama.lg.jp/business/bunyabetsu/kankyo-koengesui/ondanka/keikakusho/r7\_application\_guide.html 20

#### の2 温室効果ガスの排出の抑制に係る目標等の状況(第3号該当事業者)

|    |    |      |                |    | 特定派            | 【室効果ガス排出 | 量                 | 削 減   | 率    | 原     | 単 位                   |     | i. |
|----|----|------|----------------|----|----------------|----------|-------------------|-------|------|-------|-----------------------|-----|----|
| 基  |    | 準    | 年              | 度  | 基礎             | 1,576    | t-CO <sub>2</sub> |       | /    | 15.53 | t-C0₂/ f              | t   |    |
|    | (  | 2021 | 年度)            |    | 調整後            | 1,576    | t-CO <sub>2</sub> |       |      |       |                       |     |    |
| 目  |    | 標    | 年              | 度  | 基礎             | 1,576    | t-CO <sub>2</sub> | 0.0   | %    | 15.06 | t-CO <sub>2</sub> / 千 | t   |    |
|    | (  | 2024 | 年度)            |    | 調整後            | 1,576    | t-CO <sub>2</sub> | 0.0   | %    | 削減 率  | 3.0                   | %   |    |
| 第  |    | _    | 年              | 度  | 基礎             | 1,064    | t-CO <sub>2</sub> | 32.5  | %    | 16.44 | t-C0₂/ f              | t   |    |
|    | (  | 2022 | 年度)            |    | 調整後            | 1,064    | t-CO <sub>2</sub> | 32.5  | %    | 削減率   | ▲ 5.9                 | %   |    |
| 第  |    | =    | 年              | 度  | 基礎             | 1,600    | t-CO <sub>2</sub> | ▲ 1.5 | %    | 22.85 | t-CO <sub>2</sub> / 千 | t   |    |
|    | (  | 2023 | 年度)            |    | 調整後            | 1,600    | t-CO <sub>2</sub> | ▲ 1.5 | %    | 削減 率  | ▲ 47.2                | %   | ſ  |
| 第  |    | Ξ    | 年              | 度  | 基礎             |          | t-CO <sub>2</sub> |       | %    |       | t-CO <sub>2</sub> /   |     |    |
|    | (  | 2024 | 年度)            |    | 調整後            |          | t-CO <sub>2</sub> |       | %    | 削減率   |                       | %   | l  |
|    |    |      |                |    | 達成状況           | ●目標を達    | 成できた              | O お:  | おむね目 | 標通り 🔾 | 目標を達成で<br>かった         | できな |    |
| 目達 | 標成 | のえ   | 售 捗 及<br>兄 の 説 | び明 |                | 省工ネ取組    |                   | O đ   | 59   | 0     | なし                    |     | l  |
|    | (  | 2023 | 年度)            |    | <b>797</b> 112 | 事業活動量    | 0                 | 增     | ) EI | ぼ変動無し | ○ 減                   |     | l  |
|    |    |      |                |    | * 14           | 自由記述欄    |                   |       |      |       |                       |     |    |

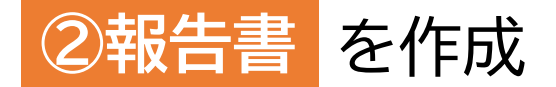

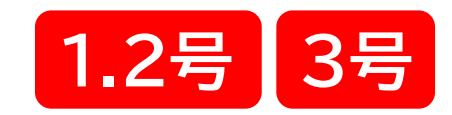

- ・<mark>黄色セル</mark>を記入してください。
  - 白色セルは自動表示のため記入不要です。

電気の非化石証書による「特定温室効果ガス削減相当量」は、 以下の計算式により計算してください。

電気の非化石証書による「特定温室効果ガス削減相当量」 = 非化石証書の量(kWh)×全国平均係数(t-CO<sub>2</sub>/kWh)×補正率

| 全国平均係数(t-CO₂/kWh) | 0.000423 |
|-------------------|----------|
| FIT補正率            | 1.02     |
| 非FIT補正率           | 1.02     |

ただし、電気の非化石証書による「特定温室効果ガス削減相当 量」は、電気の使用に伴う排出量(提出様式ファイルの 使用量1,2シートのJ112セルの値)が上限です。

『報3』~『報6』シートの記入にあたっては、横浜市HPに掲載している 記入例を参照してください。 ■記入例URL:

https://www.city.yokohama.lg.jp/business/bunyabetsu/kankyo-koengesui/ondanka/keikakusho/r7\_application\_guide.html 21

| 1<br>2<br>3 | A<br>細則第<br>(総計 | B C<br>38号様式(第2条<br>舌栗) | D E<br>第49号) | F G                                    | H I             | J K                   | L   | M N         | 0            | PZAAAABAC                       | AD |
|-------------|-----------------|-------------------------|--------------|----------------------------------------|-----------------|-----------------------|-----|-------------|--------------|---------------------------------|----|
| 4           | 5 ク<br>         | レジットに関する                | 取組状況         | 特定派                                    | 『漫家効果ガス削減損当量    |                       |     |             |              |                                 |    |
| 5           | 番号              | 215                     | リットの名称       |                                        | [t-C0g]         |                       | オフも | (ット対映範囲     |              |                                 |    |
| 6           | 1               |                         |              |                                        |                 |                       |     |             |              |                                 |    |
| 7           | 2               |                         |              |                                        |                 |                       |     |             |              |                                 |    |
| 8           | 3               |                         |              |                                        |                 |                       |     |             |              |                                 |    |
| 9           | 4               |                         |              |                                        |                 |                       |     |             |              |                                 |    |
| 10          | 5               |                         |              |                                        |                 |                       |     |             |              |                                 |    |
| 11          |                 |                         |              |                                        |                 |                       |     |             |              |                                 |    |
| 12<br>13    | <u>6</u> 再      | 生可能エネルギー                | 利用設備の稼働状     | 况                                      | 远供绘图            |                       | 23  | a ¥ n z k   | <b>11</b> Ja |                                 |    |
| 14          | 82              | an un un es             | 0)199.998    | *** **** **** ************************ |                 | DC HH US BP V/ III HE |     | 2.5.0000 10 |              |                                 |    |
| 15          | 1               |                         |              | 牛皮                                     |                 |                       |     |             |              |                                 |    |
| 16          | 2               |                         |              | 牛皮                                     |                 |                       |     |             |              |                                 |    |
| 17          | •               |                         |              | 牛皮                                     |                 |                       |     |             |              |                                 |    |
| 18          |                 |                         |              | + 点<br>存 曲                             |                 |                       |     |             |              |                                 |    |
| 19          | -               |                         |              | +&                                     |                 |                       |     |             |              |                                 |    |
| 20<br>21    | <u>7次</u>       | 世代自動車の導入                | 状況           |                                        |                 |                       |     |             |              |                                 |    |
| 22          | 次世              | 代自動車の種別                 | 電氛自動車        |                                        | プラグイン<br>イブリッド車 | 燃料電池自動                | 力車  | 송計          |              |                                 |    |
| 23          | 2               | 【入台数【台】                 | 0            |                                        | 0               | 0                     |     | 0           |              | 「導入台数」は、<br>(増減数)=(新規台数)∼(廃止台数) |    |
| 24          | 係               | 有台數[台]                  | 0            |                                        | 0               | 0                     |     | 0           |              | を記入してくたさい。                      |    |
| 25          |                 |                         |              |                                        |                 |                       |     |             |              |                                 |    |

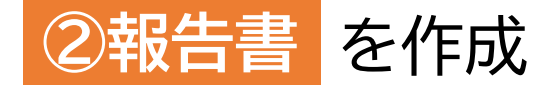

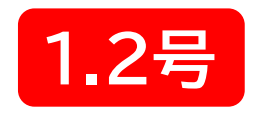

#### ■『報7』シート 個別票

| ⊟ <b>५</b> × ⊲                                        | ⇒ - ≠ ≣                                   | †画/報告_R5_                            | v02.xlsx -       | Excel        |        | 8         | ħ                                                | - 0                                               | ×                 |
|-------------------------------------------------------|-------------------------------------------|--------------------------------------|------------------|--------------|--------|-----------|--------------------------------------------------|---------------------------------------------------|-------------------|
| ファイル ホーム                                              | 挿入 ページ                                    | レイアウト数コ                              | む データ 🤅          | 校閲表示         | 開発     | へルプ AC    | ROBAT                                            | ♀ 操作アシス                                           | $\Box$            |
| P12                                                   |                                           | • : ×                                | √ f <sub>3</sub> | ¢            |        |           |                                                  |                                                   | ~                 |
| A 日<br>1 加加加加多多物味 加速<br>2 通知加減<br>3                   | C D E<br>2余類49号)<br>地球                    | F G                                  | H ] J            | K L          | MN     | 0 10 3) 3 | Ę1                                               | P.                                                |                   |
| <ul> <li>3 1 事業所等の構</li> <li>事 乗 唐 等 の</li> </ul>     | 1要<br>名 称 aī场                             |                                      |                  |              |        | _         |                                                  |                                                   |                   |
| 5<br>事業医学の医<br>7                                      | 在地                                        |                                      |                  | <b>.</b>     |        |           |                                                  |                                                   |                   |
| 8 <u>8</u> 味 西 第<br>8<br>エネルギー                        | •<br>ــــــــــــــــــــــــــــــــــــ | 原油換算エネ<br>ルギー使用量                     | 2.354 kl         | 事業所等の<br>医 分 |        |           |                                                  |                                                   |                   |
| 9 管理推移<br>10<br>以下H                                   |                                           |                                      | പക്ഷം            |              |        |           |                                                  |                                                   |                   |
| 11                                                    | 加州王事業内の                                   | , 1 <del>, 2</del> , 1 0 0 0 0       | ужа. ам          | г-јав ( 9 «  |        |           |                                                  |                                                   |                   |
| 12                                                    |                                           |                                      |                  |              |        |           |                                                  |                                                   |                   |
| 13 2 遙至効果方7                                           | (の部田の即制に)<br>伊進塩塩効果                       | <u>める目標等の状況</u><br>ガス期出 <b>し正確</b> ) |                  | 原単位          |        |           |                                                  |                                                   |                   |
| 15 美 航 年 8<br>15 (2022年度)                             | 2 4.63                                    | 36 t-                                | ∞.               |              | t-00./ |           |                                                  |                                                   |                   |
| 17<br>18<br>日根の進む及び<br>19 違法状況の親明<br>(2022 年度)        | r:<br>3                                   |                                      |                  |              |        |           | 原油換算工<br>未満で、計<br>は、次の「暫<br>グル−ブ13<br>● 記<br>○ 記 | ネルギー使用量が15<br>回書で目標設定をした<br>3.入する」を選んでくだ<br>1.入する | ooki<br>場合<br>さい。 |
| 21<br>22<br>23<br>24<br>25                            |                                           |                                      |                  |              |        |           |                                                  |                                                   |                   |
| 25<br>25<br>27<br>1御別第08 争様式 1第:<br>27<br>1御別第)<br>28 | ◎ 承第49号)<br>地 球                           | 温暖化対策実加                              | 1〕状況報告書          | l.           |        | 個別界       | 12                                               |                                                   |                   |
| · · ·                                                 | 電力会社                                      | 外部供給                                 | 報1 報             | 2 報3         | 報4     | 報5        |                                                  | : •                                               |                   |
| 準備完了 闘                                                |                                           |                                      |                  |              |        | D 2       |                                                  | + +                                               | 60%               |

個別票は、原油換算エネルギー使用量が500kL以 上の事業所の数作成してください。

・<mark>黄色セル</mark>を記入してください。

『使用量\_1,2』シートの入力情報から、作成が必要な 事業所の分、記入欄がアクティブになります。

 ・緑色セルは『使用量\_1,2』シートのデータを自動表示
 しています

変更がある場合は上書き修正してください。

・ 白色セル は自動表示のため記入不要です。

※個別票は縦に配列しており、最大40事業所分の記載 が可能です。

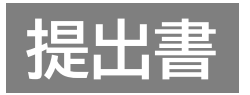

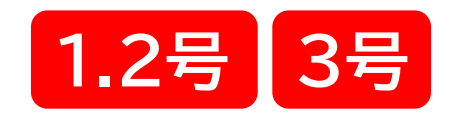

■『提』シート

| 日 🕈 - 🗟 - ロ X                                               |
|-------------------------------------------------------------|
| ファイネ ホーム 挿入 ページレイアウト 数式 データ 校閲 表示 開発 ヘルプ ACROBAT Q 操作アシラ 💭  |
|                                                             |
|                                                             |
| A B C D E F G H I J K L M N O F▲<br>1 細則第37号様式の2(第2条第48号の2) |
| 2 3                                                         |
| 4 地球温暖化対策計画書提出書                                             |
|                                                             |
| 7 (提出先) 2024 年 7月 20日                                       |
| 横浜市長                                                        |
| 。<br>住所 神奈川県横浜市中区本町6丁目50番地の10                               |
| 3<br>横浜市                                                    |
| 10 氏名 市長 山中 竹春                                              |
|                                                             |
| 12 横近市生活環境の保全等に関する条例第144条第1項及び第2項の相応により                     |
| 13 13 13 14 14 14 14 14 14 14 14 14 14 14 14 14             |
|                                                             |
| 16                                                          |
|                                                             |
| 17                                                          |
| ★ ▶ … 計1 計2 計3 計4 計5 以降入力不要→ 提 係然 ④ : ▲ ↓ ▶                 |
| 準備完了 副 囲 回 四                                                |

## 報告書等に記載いただいた情報から自動作成いたしますので、記入の必要はありません。

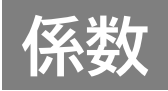

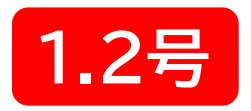

■『係数』シート

| <b>日 り</b> ~                                                                                           | <2. ≤                                 | 2                   | 024youshil | ki_ver05b | o_0131.xls>       | < - Excel |            | Q    |                                                                                            | 野呂 正司 | 8      | Ŧ      | -       |          | × |
|----------------------------------------------------------------------------------------------------|---------------------------------------|---------------------|------------|-----------|-------------------|-----------|------------|------|--------------------------------------------------------------------------------------------|-------|--------|--------|---------|----------|---|
| ファイル                                                                                                   | ホーム 挿                                 | 入 ページ !             | ノイアウト      | 数式        | データ               | 校閲        | 表示         | 開発   | NU                                                                                         | プ Ad  | crobat | ž      |         | l 并有     | ī |
| C32                                                                                                    |                                       | $\times \sqrt{f_x}$ | 原油         | (コンラ      | <sup>ピ</sup> ンセート | ·を除く。     | , )        |      |                                                                                            |       |        |        |         |          | * |
| A                                                                                                    | В                                     | С                   | D          | E         |                   | F         | G          | н    |                                                                                            | Ι     |        | J      | к       | L        |   |
| 1 排出1                                                                                                  | 係数の認                                  | 设定                  |            |           |                   |           |            |      |                                                                                            |       |        |        |         |          |   |
| 2                                                                                                    |                                       |                     |            |           |                   |           |            |      |                                                                                            |       |        |        |         |          |   |
| 3 1 基                                                                                                  | 礎情報                                   |                     |            |           |                   |           |            | X    | 《標準                                                                                        | 動設定   | こから!   | 変更す    | る場合     |          |   |
| 4                                                                                                    | • • • • • • • • • • • • • • • • • • • | まし 両有不図             | V#1 티자 린   |           | ≇∽∼≣∿∽⊸⊾          |           | + 7 +8 ^ \ |      |                                                                                            |       |        |        |         |          |   |
| 5 (                                                                                                    | 1)排出旅费                                | 又と、電気のチ             | も熟重の記      | ፬正\傷4     | 単い設定な             | いつ変更い     | 9 る 場合)    |      |                                                                                            |       |        |        |         |          |   |
| 30                                                                                                    | エネルニ                                  | ギーの種類               |            |           |                   |           | 単位語        | 発熱量  |                                                                                            |       |        | C      | 202排出係  | <b>次</b> |   |
| 31                                                                                                    |                                       |                     |            |           |                   |           |            | 単位   | 4                                                                                          | 分母単位  | i ł    | ŧæ     | 調整後     | 単位       |   |
| 32                                                                                                    |                                       | 原油(コン               | デンセート      | を除く。      | )                 |           | 38.2       | GJ/  | <l< td=""><td>kL</td><td>0</td><td>.0187</td><td>0.0187</td><td>10/GJ</td><td></td></l<>   | kL    | 0      | .0187  | 0.0187  | 10/GJ    |   |
| 33                                                                                                    |                                       | 原油のうち               | 5コンデン:     | セート(ト     | IGL)              |           | 35.3       | GJ/  | <l< td=""><td>kL</td><td>0</td><td>.0184</td><td>0.0184</td><td>10/GJ</td><td></td></l<>   | kL    | 0      | .0184  | 0.0184  | 10/GJ    |   |
| 34                                                                                                    |                                       | 揮発油(力               | (ソリン)      |           |                   |           | 34.6       | GJ/  | <l< td=""><td>kL</td><td>0</td><td>.0183</td><td>0.0183</td><td>ະດ/ຣມ</td><td></td></l<>   | kL    | 0      | .0183  | 0.0183  | ະດ/ຣມ    |   |
| 35                                                                                                    |                                       | ナフサ                 |            |           |                   |           | 33.6       | GJ/  | <l< td=""><td>kL</td><td>0</td><td>.0182</td><td>0.0182</td><td>ະດ/ຣມ</td><td>1</td></l<>  | kL    | 0      | .0182  | 0.0182  | ະດ/ຣມ    | 1 |
| 36                                                                                                    |                                       | 灯油                  |            |           |                   |           | 36.7       | GJ/  | <l< td=""><td>kL</td><td>0</td><td>.01 85</td><td>0.0185</td><td>ະດ/ຣມ</td><td></td></l<>  | kL    | 0      | .01 85 | 0.0185  | ະດ/ຣມ    |   |
| 37                                                                                                    |                                       | 軽油                  |            |           |                   |           | 37.7       | GJ/  | <l< td=""><td>kL</td><td>0</td><td>.0187</td><td>0.0187</td><td>ະດ/ຣມ</td><td></td></l<>   | kL    | 0      | .0187  | 0.0187  | ະດ/ຣມ    |   |
| 38                                                                                                    |                                       | A重油                 |            |           |                   |           | 39.1       | GJ/  | <l< td=""><td>kL</td><td>0</td><td>.0189</td><td>0.0189</td><td>ະດ/ຣມ</td><td></td></l<>   | kL    | 0      | .0189  | 0.0189  | ະດ/ຣມ    |   |
| 39                                                                                                    |                                       | B·C重油               |            |           |                   |           | 41.9       | GJ/  | <l< td=""><td>kL</td><td>0</td><td>.01 95</td><td>0.0195</td><td>ະດ/ຣມ</td><td>1</td></l<> | kL    | 0      | .01 95 | 0.0195  | ະດ/ຣມ    | 1 |
| 40                                                                                                    |                                       | 石油アスプ               | ファルト       |           |                   |           | 40.9       | GJ/  | ťt                                                                                         | t     | 0      | .0208  | 0.0208  | ະດ/ຣມ    |   |
| 41                                                                                                    |                                       | 石油コーク               | 7ス         |           |                   |           | 29.9       | GJ/  | ťt                                                                                         | t     | 0      | .0254  | 0.0254  | ະດ/ຣມ    |   |
| 42                                                                                                    |                                       | 万油ガス                | 液化石油       | İガス(L     | .PG)              |           | 50.8       | GJ/  | ťt                                                                                         | t     | 0      | .01 61 | 0.01.61 | 10/GJ    |   |
| 43                                                                                                    |                                       |                     | 石油系员       | 炭化水素      | ガス                |           | 44.9       | GJ/Ŧ | m                                                                                          | Ŧm    | 0      | .01 42 | 0.01 42 | ະດ/ຣມ    | 1 |
| 44                                                                                                    | 燃                                     | 可燃性                 | 液化天然       | ∜ガス(L     | NG)               |           | 54.6       | GJ/  | ťt                                                                                         | t     | 0      | .01 35 | 0.0135  | ະດ/ຣມ    |   |
| 45                                                                                                    | 科                                     | 天然ガス                | その他可       | J燃性天      | 然ガス               |           | 43.5       | GJ/Ŧ | m                                                                                          | Ŧm    | 0      | .01 39 | 0.0139  | ະດ/ຣມ    |   |
| 46                                                                                                    |                                       |                     |            |           |                   |           | 29.0       | GJ/  | 't                                                                                         | t     | 0      | .0245  | 0.0245  | ະດ/ຣມ    |   |
| 47                                                                                                    |                                       | 石炭                  |            |           | 25.7              | GJ/       | ťt         | t    | 0                                                                                          | .0247 | 0.0247 | ະດ/ຣມ  |         |          |   |
| 10                                                                                                    | +71.0                                 | +8-7                | 無 煙 炭      | =10       |                   |           | 269        | G.I  | +                                                                                          | +     |        | 0255   | 0.0255  | 6/60     | 1 |
| ····   報6   報/   計1   計2   計3   計4   計5   以降人刀不要→   提 _ 係数 _ (+) · · · · · · · · · · · · · · · · · · · |                                       |                     |            |           |                   |           |            |      |                                                                                            |       |        |        |         |          |   |
| 準備完了 🛽                                                                                                 | ō                                     |                     |            |           |                   |           |            |      |                                                                                            |       | 巴      |        | 1       | - + 100% | 6 |

# 燃料などの排出係数等を変更する場合や電気 の発熱量を標準設定から変更する場合のみ、 使用します (2025年度用に更新されていますのでご注意ください。)

#### 【参考】計画書の作成について

#### (2025年度の全事業者)

改正省エネ法に対応

横浜市地球温暖化対策計画書制度の改正し、非化石エネルギーを報告対象とします。 2025年度より**非化石エネルギーを含めた計画書を作成・提出**いただきます。

令和7年度(2025年度)~⇒改正省エネ法にあわせて、非化石エネルギーも報告対象

【参考】非化石エネルギー

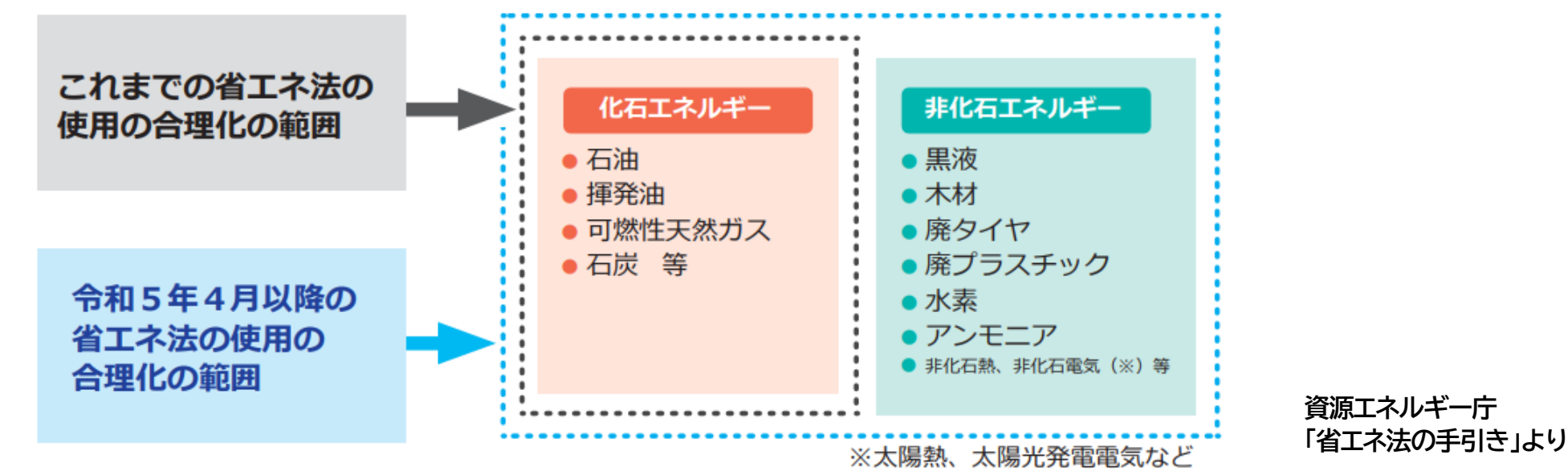

改正の詳細につきましては、 2025年2月26日に開催した温暖化対策計画書制度の見直しに係る事業者説明会の資料 「横浜市地球温暖化対策計画書制度の改正について」 をご覧ください。(横浜市地球温暖化対策計画書制度WEBサイトに掲載)

25

## 手順2:作成したデータ等を電子申請システムで提出

■作成したデータ等を、横浜市電子申請・届出システムで提出してください。 対象:報告書ファイル、計画書ファイル

【提出先】 横浜市電子申請・届出システム <u>https://shinsei.city.yokohama.lg.jp/cu/141003/ea/</u> <u>residents/procedures/apply/f36a9155-55a0-</u> <u>4517-8e6c-04277908ad9d/start</u>

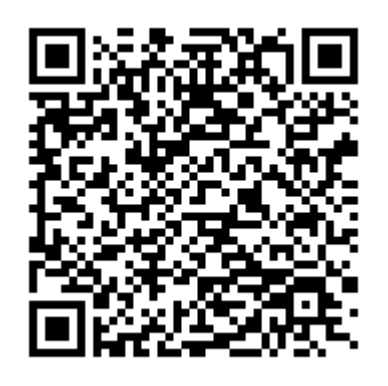

※電子申請システムで提出できない場合は個別にご相談ください。

連絡先: 横浜市 脱炭素・GREEN×EXPO推進局 脱炭素マネジメント課 計画書制度担当 電話番号:045-671-4224

電子メール:da-keikakusho@city.yokohama.lg.jp

副本が必要な方は、紙媒体を窓口へ持参もしくは郵送(所定額の切手を貼った返信用封筒を同封)してください。

間違えやすいポイント

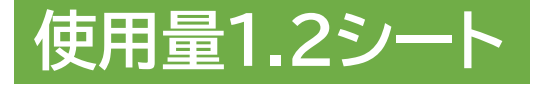

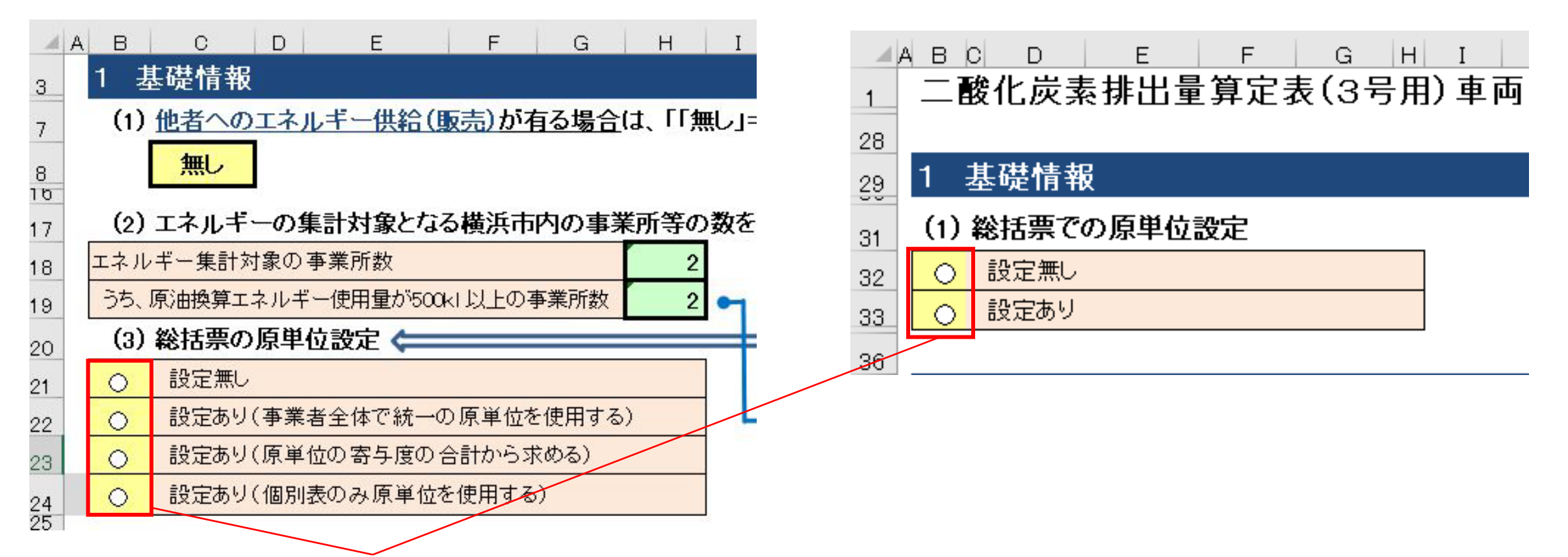

使用量3シート

排出量原単位の設定についてのオプションボタンが選択されていないことが多々あります。 それに伴って計画作成時に設定をした排出量原単位が設定されていない場合が多く見受 けられました。(計画時に設定をしていない場合でも「設定無し」を選択してください)

間違えやすいポイント

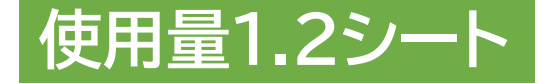

| A  | В | C D                                                                      | E         | F      | G    | Н    | Ι    | J    |   |
|----|---|--------------------------------------------------------------------------|-----------|--------|------|------|------|------|---|
| 64 |   | C列( <b>登録番号</b><br><b>『電力会社』</b><br>二 <b>ュー」をコピ</b><br>一般的な契約<br>く電力メニュー |           |        |      |      |      |      |   |
| 35 |   | 容親報문+√□                                                                  | #N/A      | 基礎     | 調整後  | 昼間   | ∓kWh | 0    |   |
| 66 |   | 立が留う・ハニュ                                                                 | #117 11   | #N/A   | #N∕A | 夜間   | ∓kWh | 0    |   |
| 67 |   | <u>恐得来早</u> —                                                            | #N/A      | 基礎     | 調整後  | 昼間   | ∓kWh | 0    |   |
| 68 |   | 豆虾蛋子 人二二                                                                 | #117 FI   | #N/A   | #N∕A | 夜間   | ∓kWh | 0    |   |
| 69 |   | 登録番号+メニュー<br>登録番号+メニュー                                                   | #11/0     | 基礎     | 調整後  | 昼間   | ∓kWh | •    |   |
| 70 |   |                                                                          | 豆疹番方+メニュー | #117 6 | #N/A | #N/A | 夜間   | ∓kWh | 0 |
| 71 |   |                                                                          | #NI/A     | 基礎     | 調整後  | 昼間   | ∓kWh | 0    |   |
| 72 |   |                                                                          | #N/ A     | #N∕A   | #N∕A | 夜間   | fkWh | 0    |   |
| 73 |   | <u> ※</u> 伊弗무고,,,,,,,,,,,,,,,,,,,,,,,,,,,,,,,,,,,,                       |           | 基礎     | 調整後  | 昼間   | ∓kWh | 0    |   |
| 74 |   | 豆が曲ちて入二ユー                                                                | #INZ M    | #N/A   | #N∕A | 夜間   | ∓kWh | 0    |   |

同じ電力会社でも電力メニュー は多岐にわたります。一般的な 契約プランの場合はメニューの 後に<mark>残差</mark>とつく電力メニューを 選択してください。

CO2の排出が0の電気メニュー
 (調整後排出係数が0の電気メニュー)を選択している場合が
 多くありました。

間違えやすいポイント

『報1』シート 『計1』シート

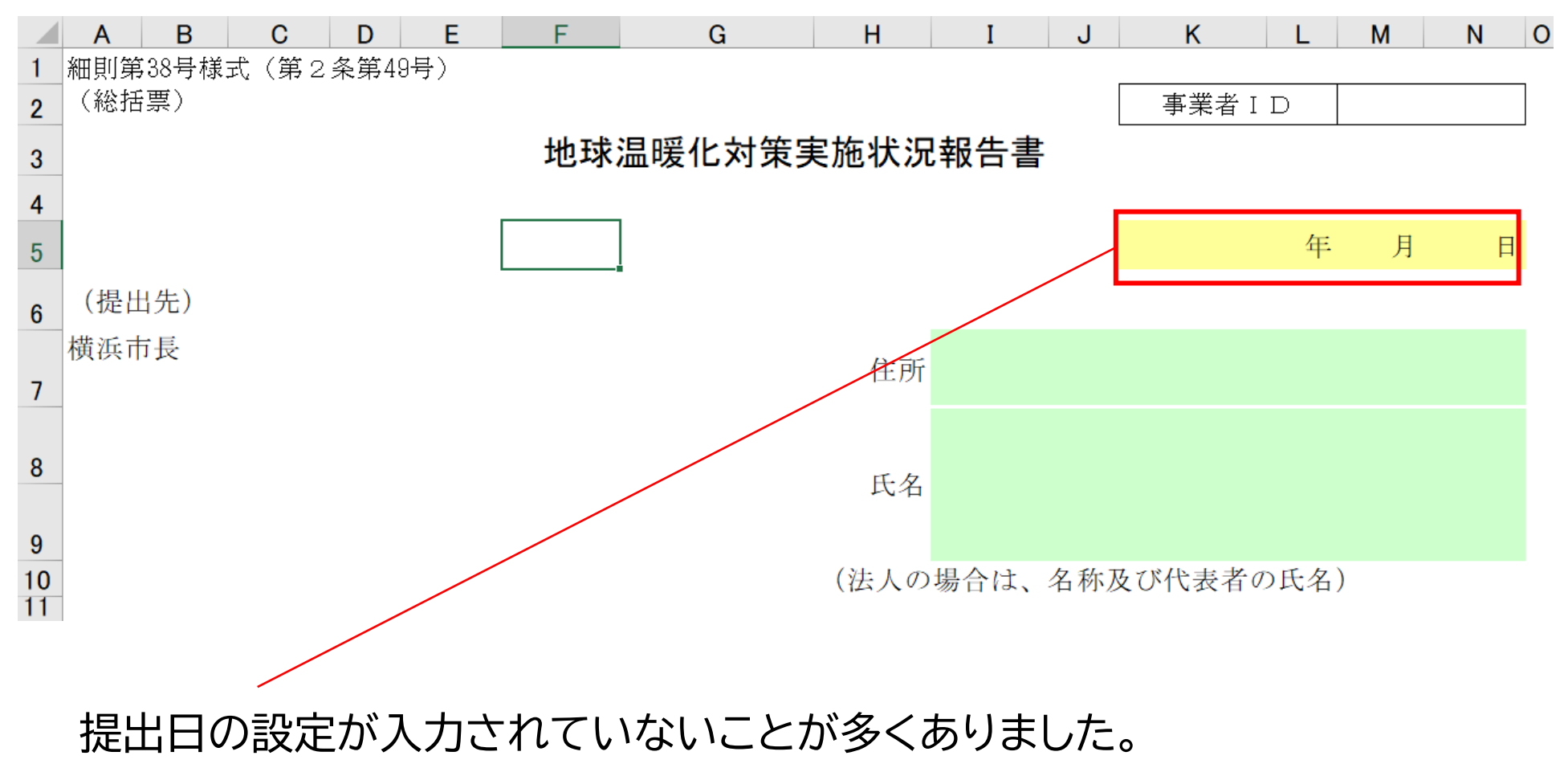

電子申請システムで提出する日付を入力してください。

間違えやすいポイント

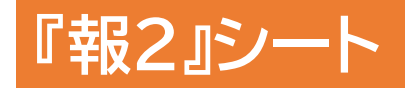

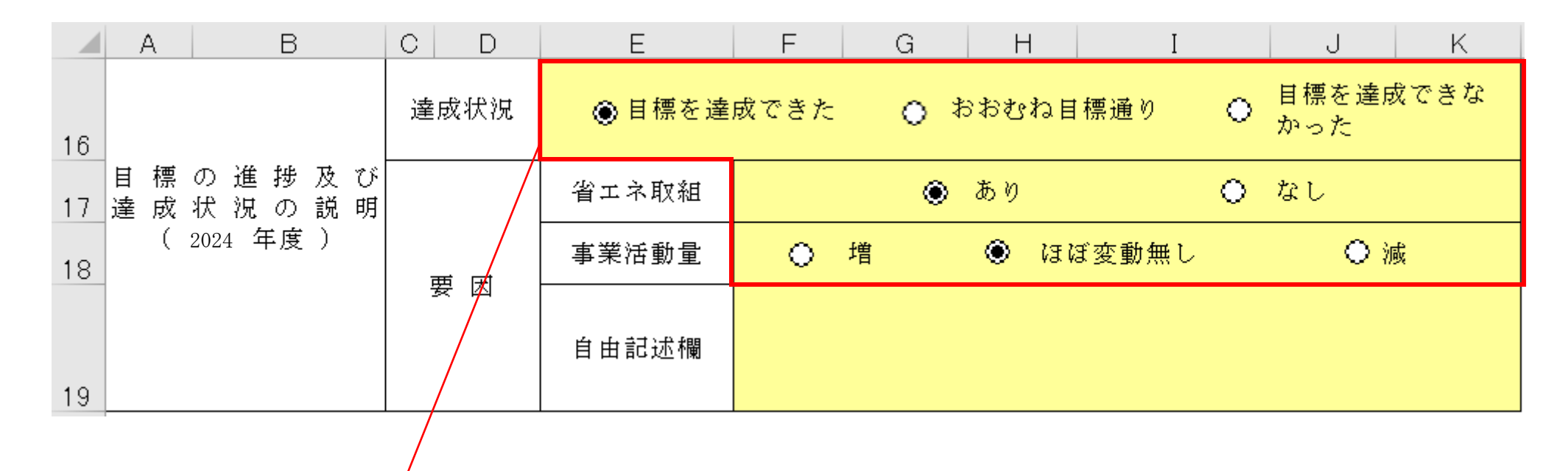

「達成状況」及び「要因」について、該当する項目を選択してください。

間違えやすいポイント

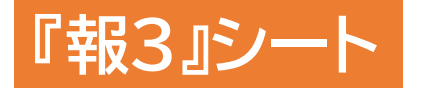

|    | A B C         | D E F | G H I            | J K L   | M N O F |  |  |  |  |  |  |  |
|----|---------------|-------|------------------|---------|---------|--|--|--|--|--|--|--|
| 21 | 7 次世代自動車の導入状況 |       |                  |         |         |  |  |  |  |  |  |  |
| 22 | 次世代自動車の種別     | 電気自動車 | プラグイン<br>ハイブリッド車 | 燃料電池自動車 | 合計      |  |  |  |  |  |  |  |
| 23 | 導入台数[台]       | 0     | 0                | 0       | 0       |  |  |  |  |  |  |  |
| 24 | 保有台数[台]       | 0     | 0                | 0       | 0       |  |  |  |  |  |  |  |
| 25 |               | •     |                  | •       |         |  |  |  |  |  |  |  |

次世代自動車の「導入台数」が0だとしても0の記入をお願いします。

また、「導入台数」は、正味の導入台数で

(導入台数)={(新規台数)+(転入台数)}-{(廃止台数)+(転出台数)} を記入してください。

間違えやすいポイント

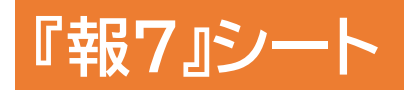

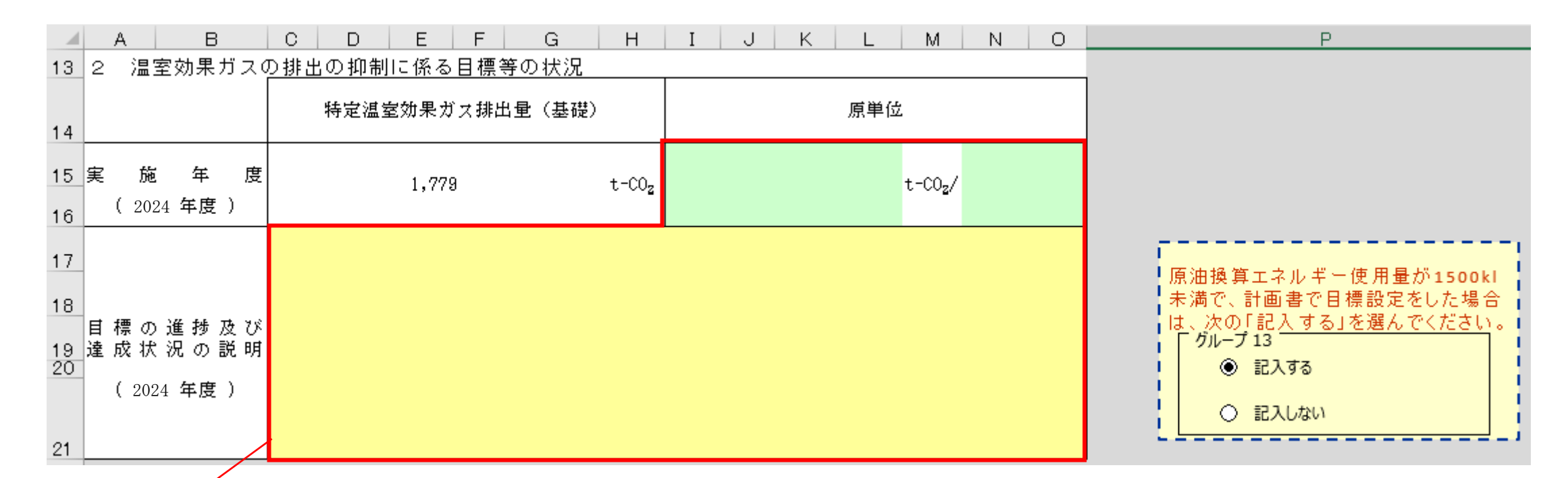

2 温室効果ガスの排出の抑制に係る目標等の状況について 原単位の記入欄、目標の進捗及び達成状況の説明の記入欄については、計画作成時に 目標を設定していない場合は記入ができません。